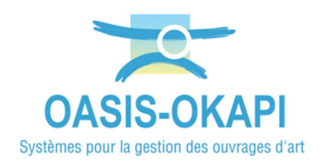

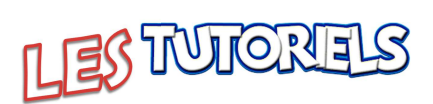

# Utilisation du module OMP avec OASIS-WEB

| 1.  | DEMARCHE1                                           |
|-----|-----------------------------------------------------|
| 2.  | LA DESCRIPTION DES OUVRAGES MARITIMES ET PORTUAIRES |
| 2.1 | Les caracteristiques generales de l'OUVRAGE         |
| 2.2 | LES ELEMENTS DE L'OUVRAGE                           |
| 2.3 | Les commentaires sur l'ouvrage                      |
| 2.4 | LES INFRASTRUCTURES ASSOCIEES                       |
| 2.5 | Les desordres de l'ouvrage                          |
| 2.6 | LES OUVRAGES                                        |
| 3.  | LES VISITES                                         |
| 3.1 | LES VISITES DE L'OUVRAGE                            |
| 3.2 | LES VISITES DES OUVRAGES                            |
| 3.3 | LES TABLEAUX DE VISITES                             |
| 4.  | LES ELEMENTS                                        |
| 4.1 | LES ELEMENTS DE L'OUVRAGE                           |
| 4.2 | LES ELEMENTS DES OUVRAGES                           |
| 5.  | LES ACTIONS                                         |
| 5.1 | CREER DES ACTIONS A PARTIR DES ELEMENTS             |
| 5.2 | PROGRAMMER UNE ACTION                               |
| 5.3 | PROGRAMMER PLUSIEURS ACTIONS                        |

## 1.Démarche

- Les Ouvrages Maritimes et Portuaires : Description
- Les visites des Ouvrages Maritimes et Portuaires
- Les éléments des ouvrages
- Les actions sur les ouvrages : Identification et programmation

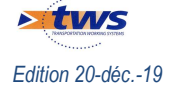

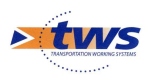

### 2.La description des Ouvrages Maritimes et Portuaires

▶Dans l'interface OASIS-WEB, utiliser le tableau de bord des ouvrages

- Rechercher :

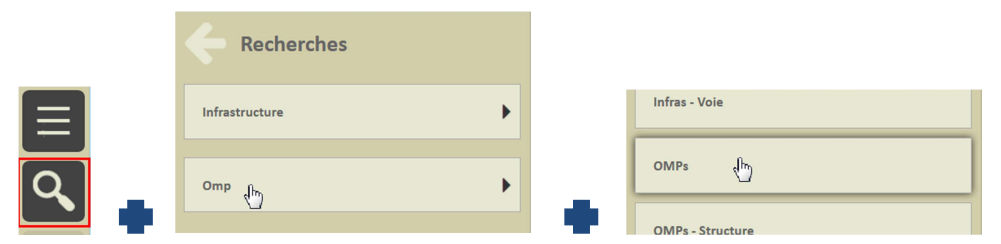

– Et afficher tous les OMP :

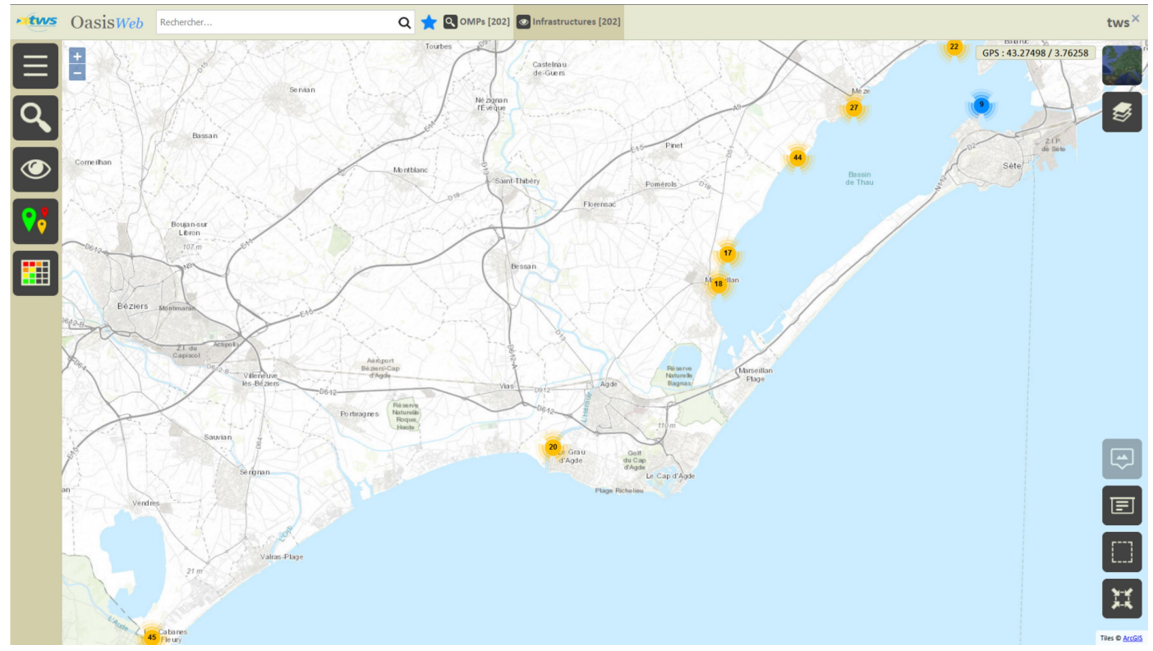

En vue Plan

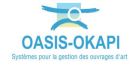

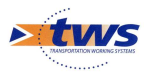

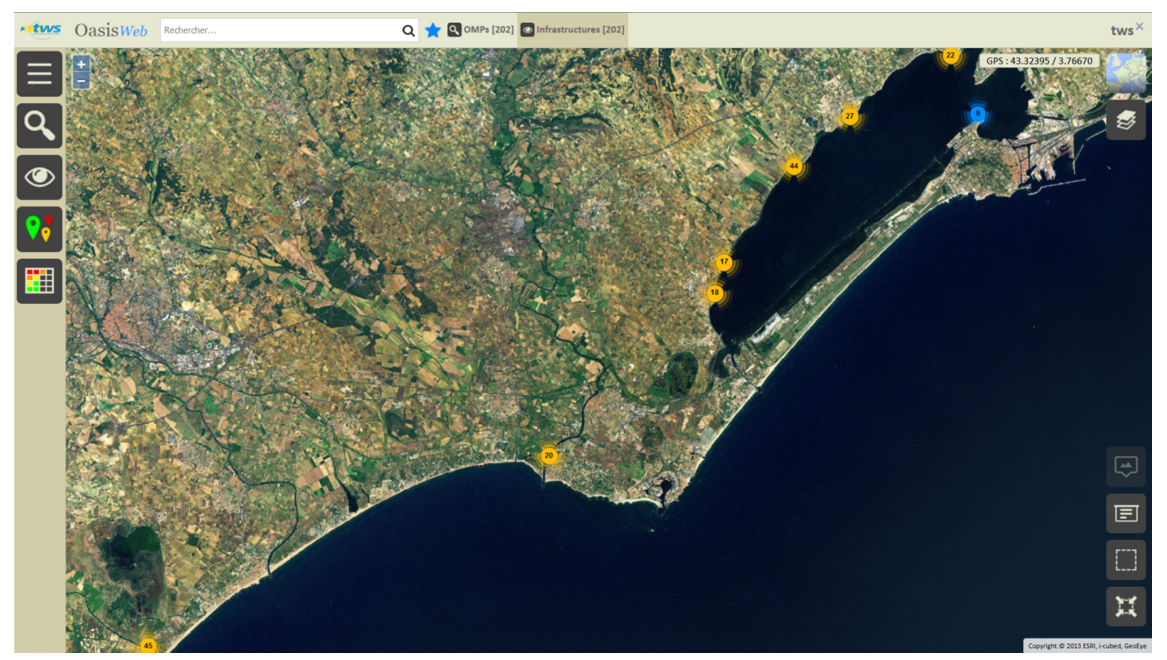

En vue Satellite

- Ou rechercher :

|                      | 1               | Q |
|----------------------|-----------------|---|
| Nom                  | Туре            |   |
| Port d'Agde          | Infrastructures | ĺ |
| Port de Bouzigues    | Infrastructures |   |
| Port de Tabarka      | Infrastructures |   |
| Port de Vendres      | Infrastructures |   |
| Port-Le-Mourre-Blanc | Infrastructures |   |

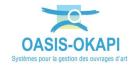

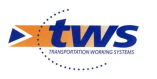

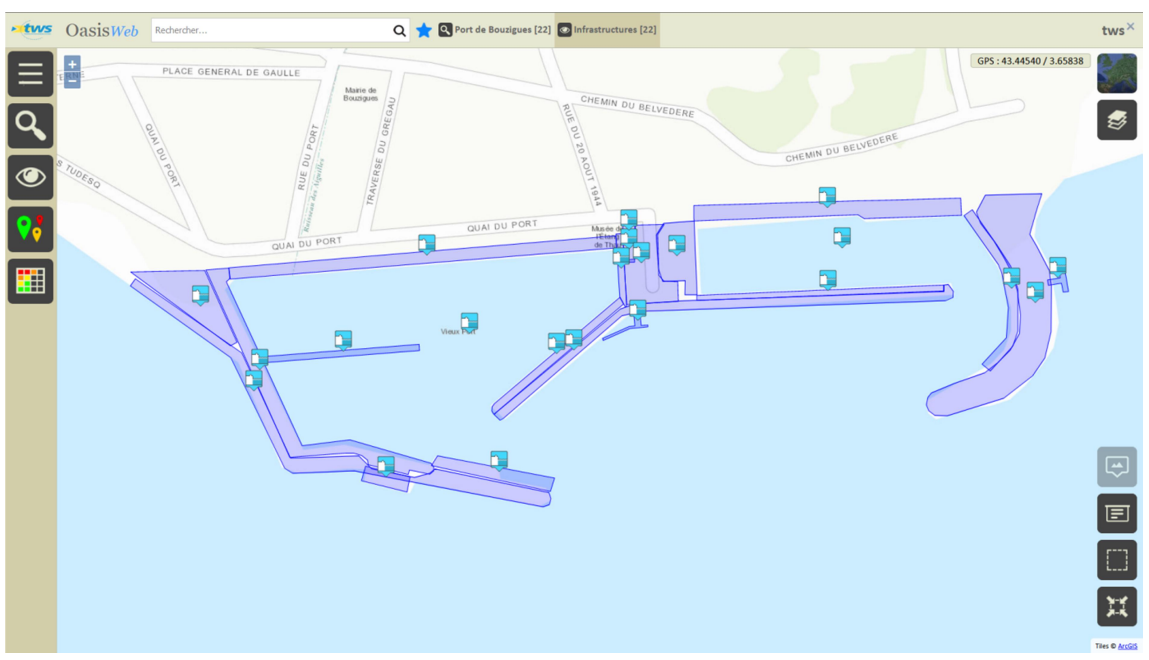

- Et afficher les OMP associés à un favori :

Editer un ouvrage :

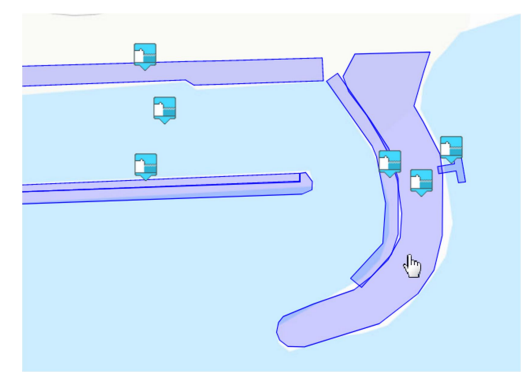

- Pour afficher son tableau de bord :

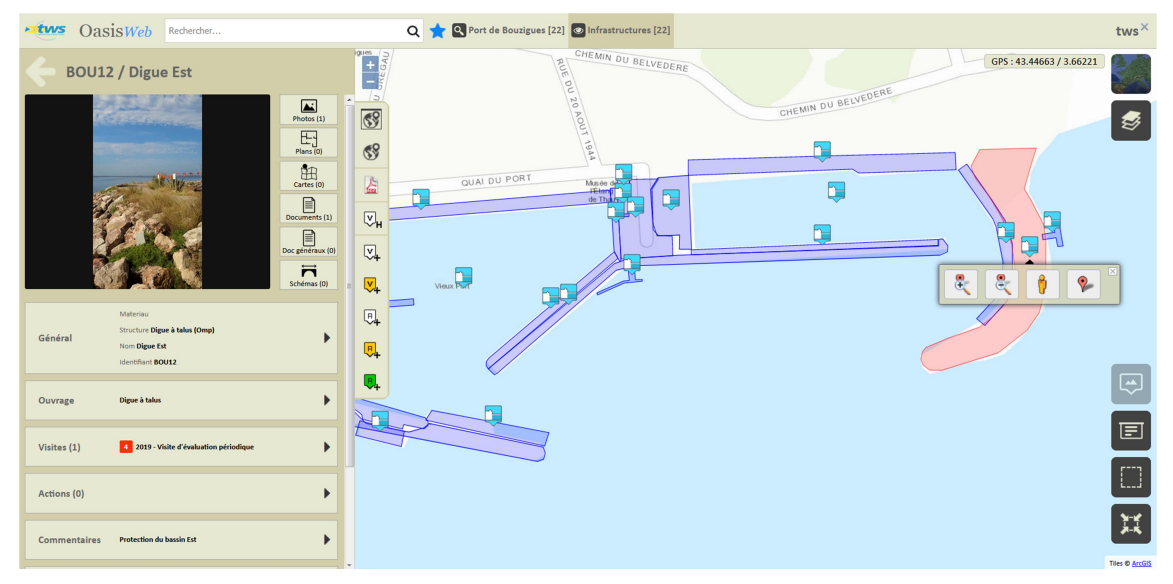

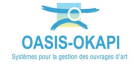

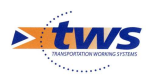

# 2.1 Les caractéristiques générales de l'ouvrage

Pour consulter/modifier les caractéristiques générales de l'ouvrage :

- Cliquer dans le bloc Général :

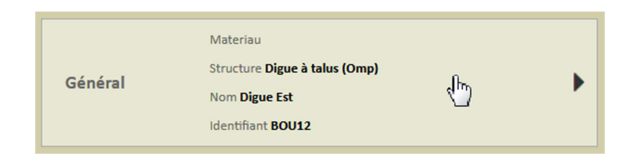

Pour éditer le panneau Général :

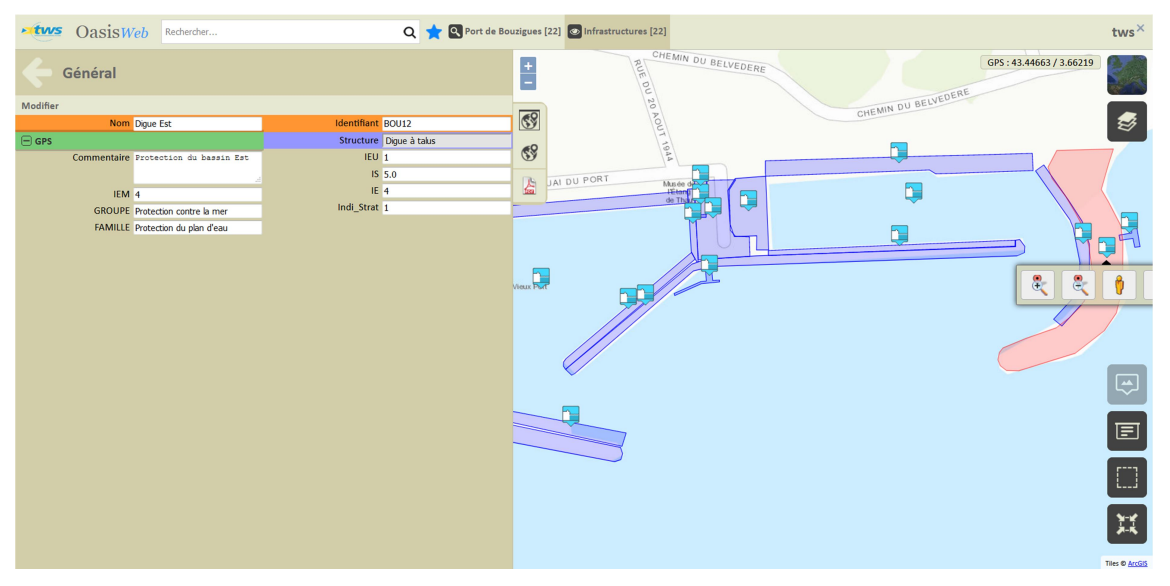

 Les caractéristiques générales des Ouvrages Portuaires et Maritimes du Département de l'Hérault :

| Général     | Général                  |             |               |  |  |  |  |  |  |  |  |  |
|-------------|--------------------------|-------------|---------------|--|--|--|--|--|--|--|--|--|
| Modifier    |                          |             |               |  |  |  |  |  |  |  |  |  |
| Nom         | Digue Est                | Identifiant | BOU12         |  |  |  |  |  |  |  |  |  |
| 🖃 GPS       |                          | Structure   | Digue à talus |  |  |  |  |  |  |  |  |  |
| Commentaire | Protection du bassin Est | IEU         | 1             |  |  |  |  |  |  |  |  |  |
|             |                          | IS          | 5.0           |  |  |  |  |  |  |  |  |  |
| IEM         | 4                        | IE          | 4             |  |  |  |  |  |  |  |  |  |
| GROUPE      | Protection contre la mer | Indi_Strat  | 1             |  |  |  |  |  |  |  |  |  |
| FAMILLE     | Protection du plan d'eau |             |               |  |  |  |  |  |  |  |  |  |
|             |                          |             |               |  |  |  |  |  |  |  |  |  |

## 2.2 Les éléments de l'ouvrage

Pour consulter le détail des éléments de l'ouvrage :

- Cliquer dans le bloc Ouvrage :

| Ouvrage Digue à talus | Ś | Þ |
|-----------------------|---|---|
|-----------------------|---|---|

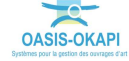

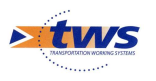

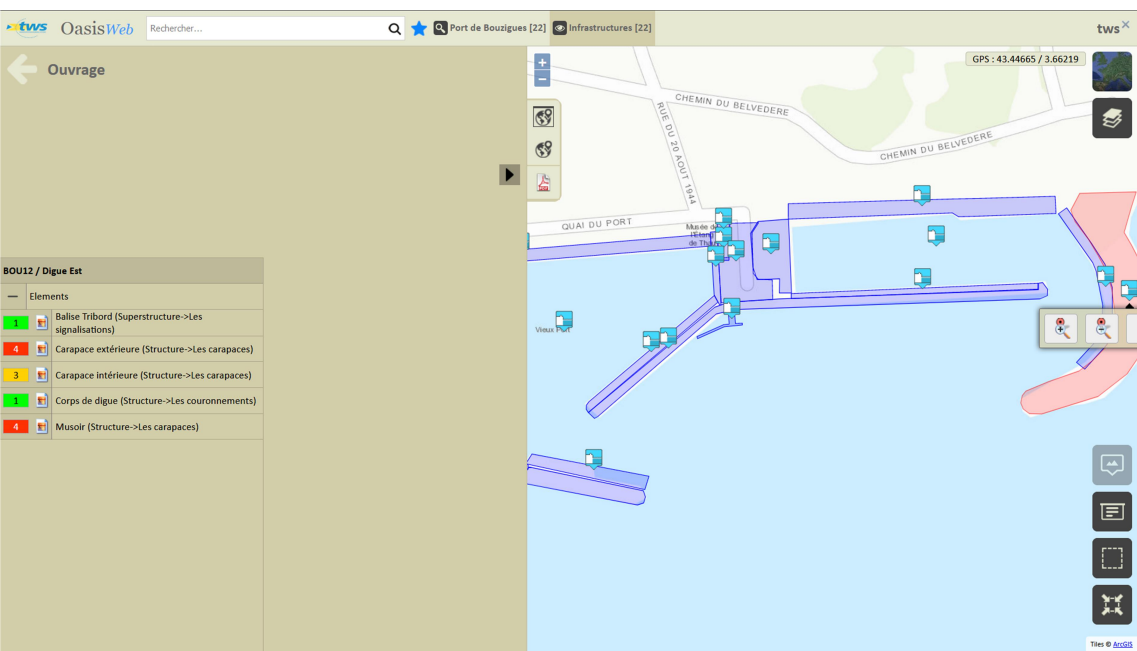

 La liste des éléments de l'ouvrage est éditée avec leur état respectif (note) lorsque disponible :

Cliquer sur un élément pour l'éditer (photo, structure, nombre, etc. selon le type d'élément) :

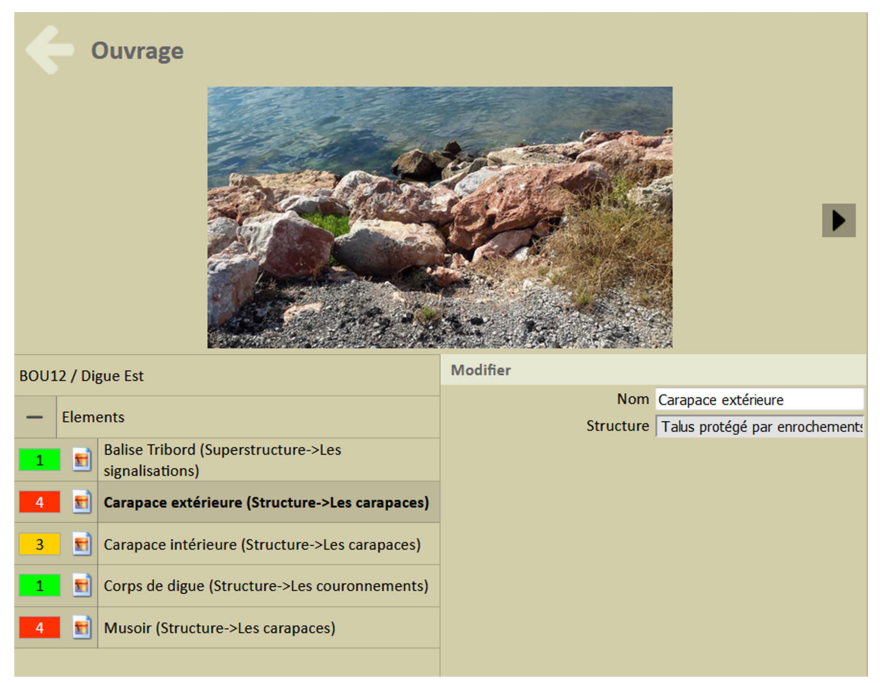

Carapace extérieure

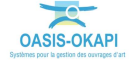

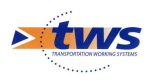

## 2.3 Les commentaires sur l'ouvrage

- Cliquer dans le bloc Commentaire :

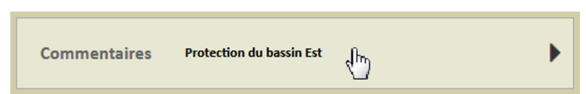

– Pour consulter les commentaires sur l'ouvrage :

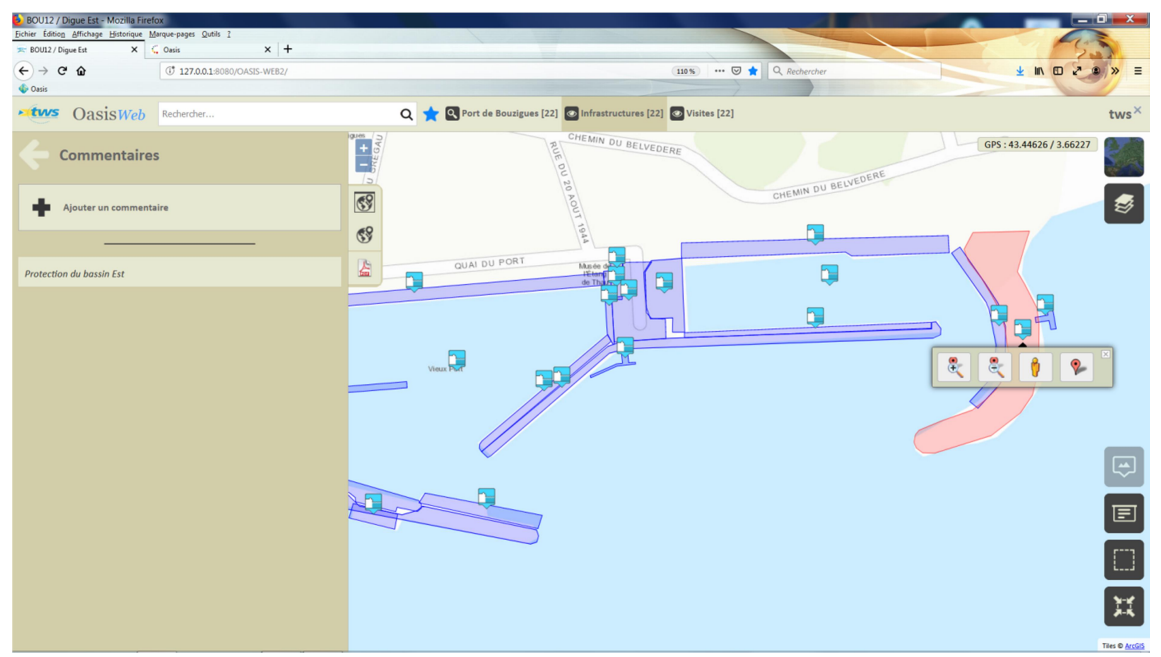

## 2.4 Les infrastructures associées

Quand ce bloc est présent, cela signifie que l'ouvrage fait partie d'un ensemble d'infrastructures.

- Cliquer dans le bloc Infrastructures associées :

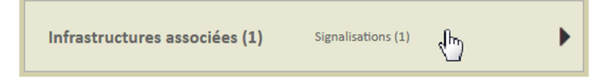

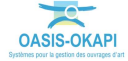

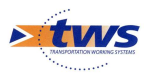

| CasisWeb Rechercher                     | Q 🌟 Q Port de Bouzigues [22] 💿 Infrastructures [22] 💿 Visites [22] | tws×           |
|-----------------------------------------|--------------------------------------------------------------------|----------------|
| Infrastructures associées               | 9                                                                  |                |
| BOU12 / Balise Tribord / Balise Tribord | CHEMIN DU DU-                                                      | <b>\$</b>      |
|                                         |                                                                    |                |
|                                         |                                                                    | Tiles © ArcGis |

- Pour afficher les infrastructures associées à l'ouvrage :

– Cliquer sur l'infrastructure pour l'éditer.

## 2.5 Les désordres de l'ouvrage

- Cliquer dans le bloc Désordres :

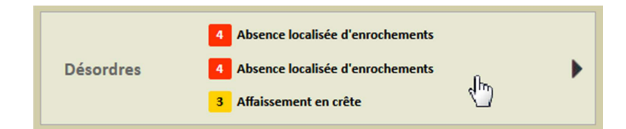

- Pour consulter les désordres de l'ouvrage :

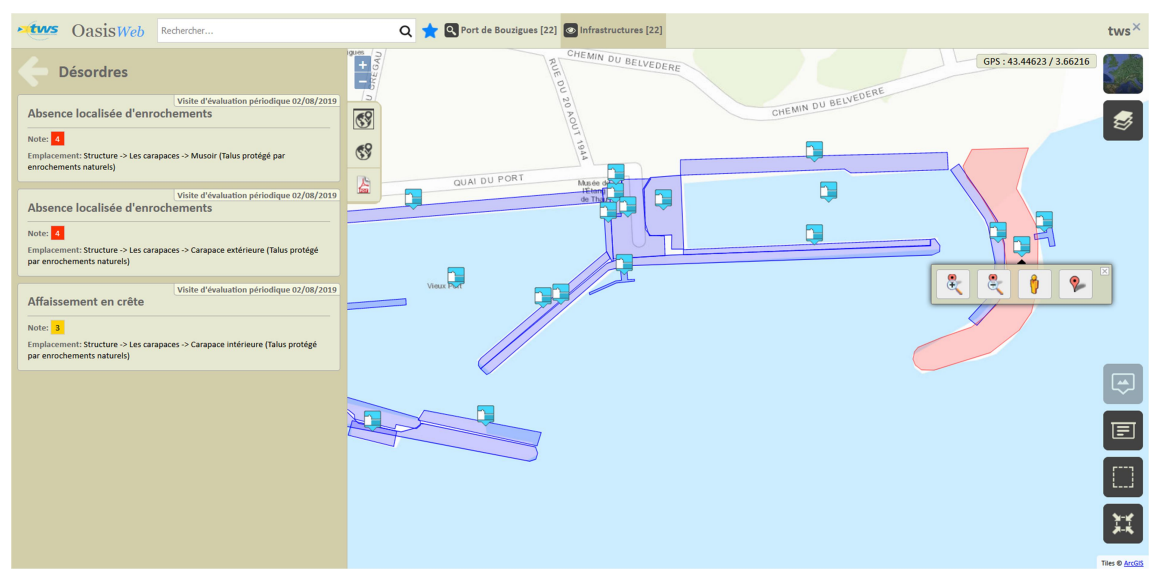

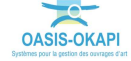

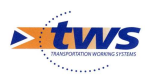

\_

## 2.6 Les ouvrages

Dans l'interface OASIS-WEB, utiliser les Thématiques et les Tableaux interactifs

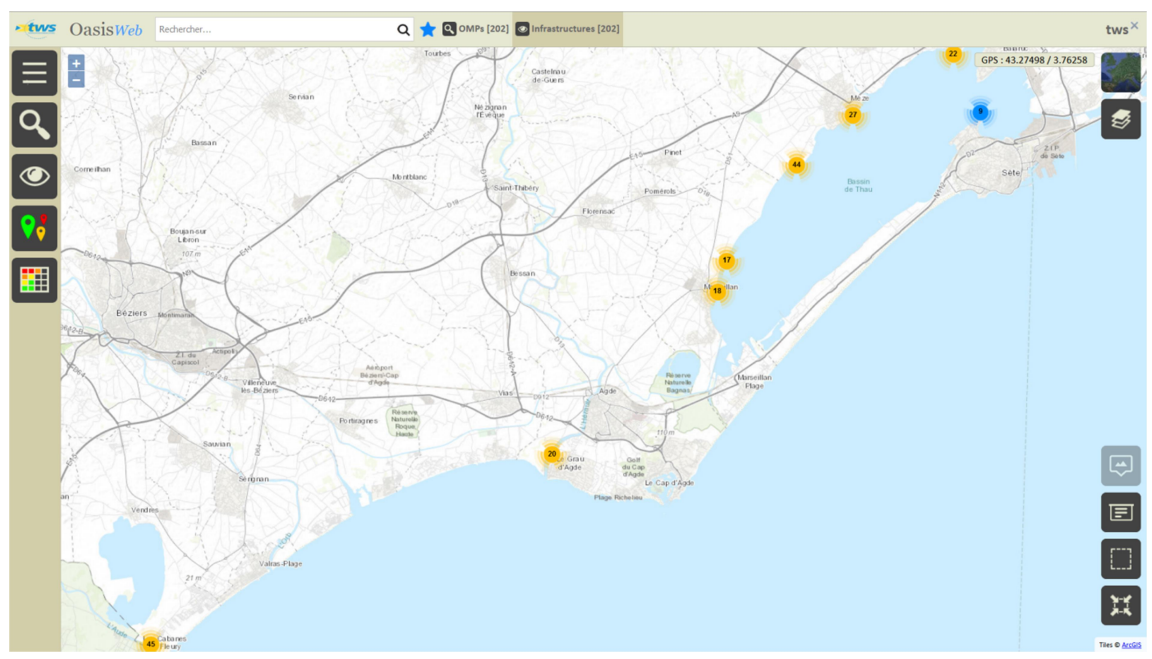

Après avoir affiché les ouvrages :

- Afficher la Thématique [En alerte] :

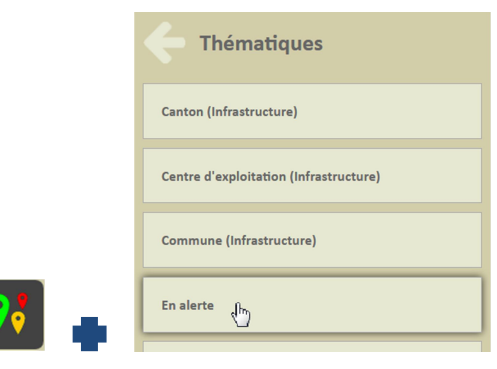

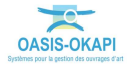

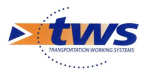

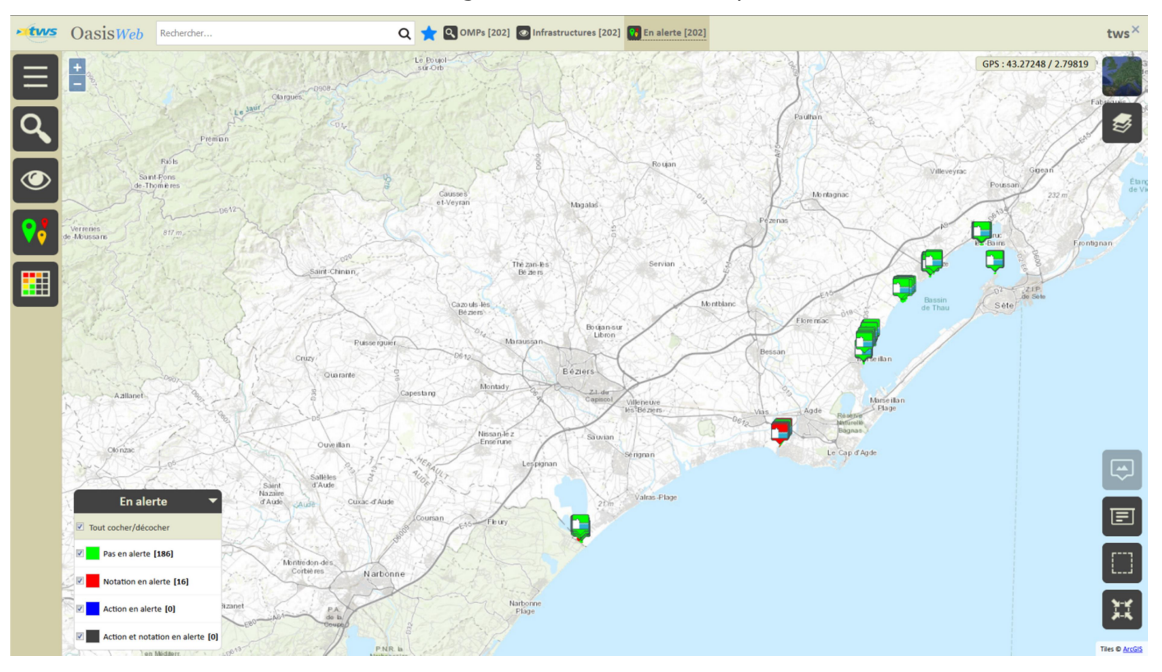

• Pour afficher les ouvrages selon cette thématique :

• Ne garder en présélection que les ouvrages en alerte :

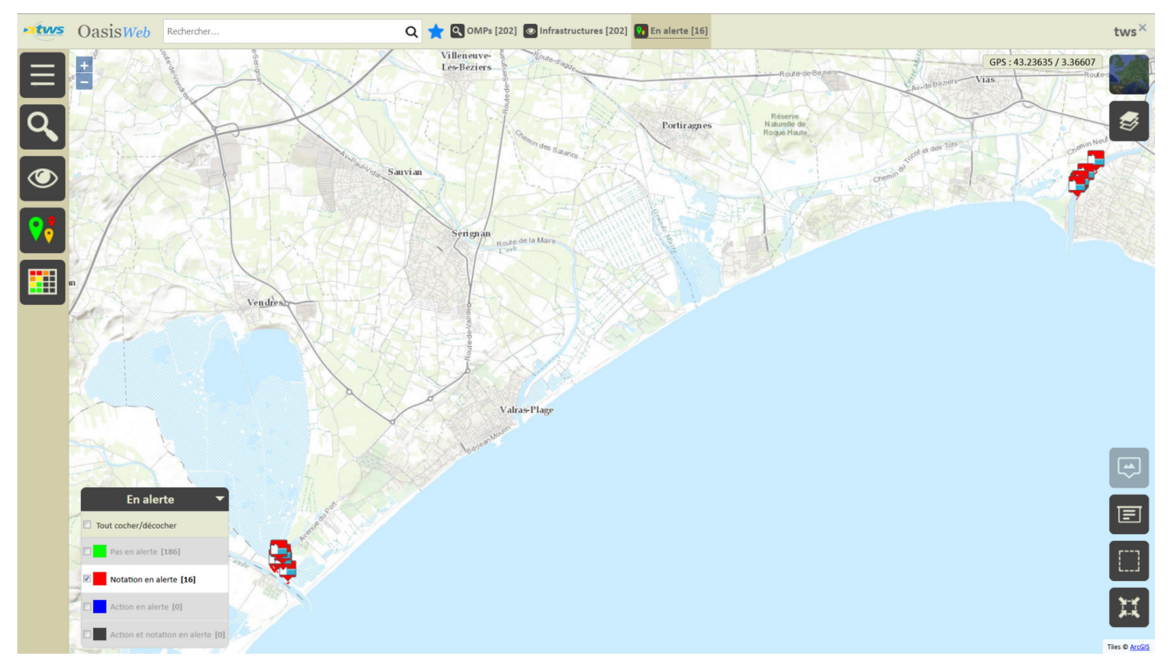

- Afficher le Tableau [VSC] :

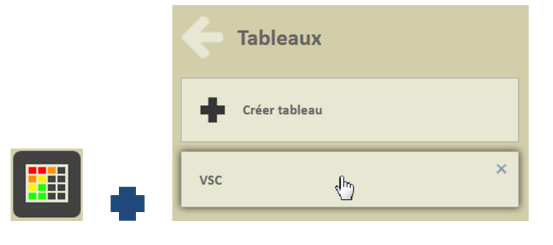

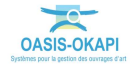

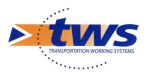

| • tws | Oa      | sisWeb Recherd             | he dans le tableau. |      | ۹ 🕇 | Infrastructure | es 🛐 VSC [16]              |                                       | tws×                   |
|-------|---------|----------------------------|---------------------|------|-----|----------------|----------------------------|---------------------------------------|------------------------|
|       |         | IPVSC                      | IS 🔻                | IE 🔺 |     | IEU 🔺          | Nom 🔺                      | Structure                             | Date dernière visite 🔺 |
| _     |         | 75.0                       | 15.0                | 55   | 35  | 55             | Panne extension            | Poste d'accostage et d'amarrage (Omp) | 2018-11-14             |
| L.    |         | 80.0                       | 20.0                | 4S   | 35  | 4S             | Berges Naturelles          | Quai (Omp)                            | 2019-06-27             |
|       |         | 60.0                       | 15.0                | 4S   |     | 35             | Panne K                    | Poste d'accostage et d'amarrage (Omp) | 2018-09-24             |
|       |         | 50.0                       | 10.0                | 5S   | 2   | 55             | Ponton petits metiers NŰ1  | Poste d'accostage et d'amarrage (Omp) | 2019-08-26             |
|       | $\Box$  | 40.0                       | 10.0                | 4S   | 35  | 4S             | Ponton 75 ml               | Poste d'accostage et d'amarrage (Omp) | 2019-08-13             |
|       |         | 45.0                       | 15.0                | 35   |     | 35             | Panne G                    | Poste d'accostage et d'amarrage (Omp) | 2018-09-24             |
| ш     |         | 30.0                       | 10.0                | 35   | 35  | 35             | Ponton petits metiers NÂ*2 | Poste d'accostage et d'amarrage (Omp) | 2019-07-30             |
|       | $\Box$  | 30.0                       | 10.0                | 35   | 35  |                | Ponton petits metiers NÂ*3 | Poste d'accostage et d'amarrage (Omp) | 2019-06-27             |
|       |         | 30.0                       | 10.0                | 35   | 1   | 35             | Ponton petits metiers NŰ4  | Poste d'accostage et d'amarrage (Omp) | 2019-08-29             |
|       |         | 30.0                       | 15.0                | 25   | 1   | 25             | Ponton fixe belveda re     | Ponton (Omp)                          | 2018-07-30             |
|       |         | 20.0                       | 10.0                | 2    | 2   | 1              | Parking acheteurs          | Terre-plein (Omp)                     | 2019-08-27             |
|       |         | 20.0                       | 10.0                | 25   |     | 25             | Voierie de desserte        | Terre-plein (Omp)                     | 2018-11-15             |
|       | $\Box$  | 15.0                       | 15.0                | 1    | 1   |                | Pontons location           | Poste d'accostage et d'amarrage (Omp) | 2018-10-03             |
|       | $\Box$  | 0.0                        | 5.0                 |      |     |                | Lagunage                   | Canalisation (Omp)                    | 2018-11-14             |
|       |         | 5.0                        | 5.0                 | 1    |     | 1              | Passage hydraulique Nord   | Quai (Omp)                            | 2018-11-15             |
|       | $\Box$  | 10.0                       | 10.0                | 15   | 1   | 15             | Ponton 14 ml               | Poste d'accostage et d'amarrage (Omp) | 2019-08-27             |
|       |         |                            |                     |      |     |                |                            |                                       |                        |
| ÷     | Afficha | age de l'élément 1 à 16 su | r 16 éléments       |      |     |                |                            |                                       | Précédent 1 Suivant    |

#### • Pour afficher ces ouvrages dans un tableau interactif :

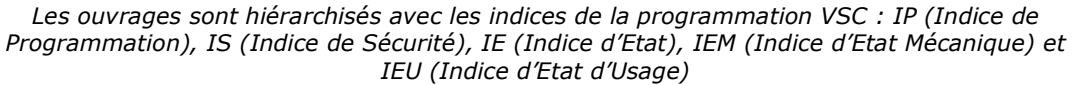

- Différentes fonctions sont disponibles :
  - Afficher le tableau de bord d'un ouvrage.
  - Classer les ouvrages en jouant avec les colonnes.
  - Cliquer sur une ligne du tableau pour éditer le tableau de bord de l'ouvrage.
  - Utiliser le bouton représentant des colonnes pour choisir les colonnes affichées.
  - Utiliser le bouton [PDF] pour exporter le tableau dans un fichier PDF.
  - $_{\odot}$   $\,$  Utiliser le bouton [XLS] pour exporter le tableau dans un fichier XLS.
  - Utiliser le bouton [Camembert] pour afficher des statistiques.

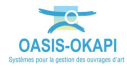

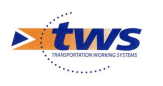

# **3.Les visites**

## **3.1 Les visites de l'ouvrage**

### ▶Dans l'interface OASIS-WEB, à partir d'un tableau interactif

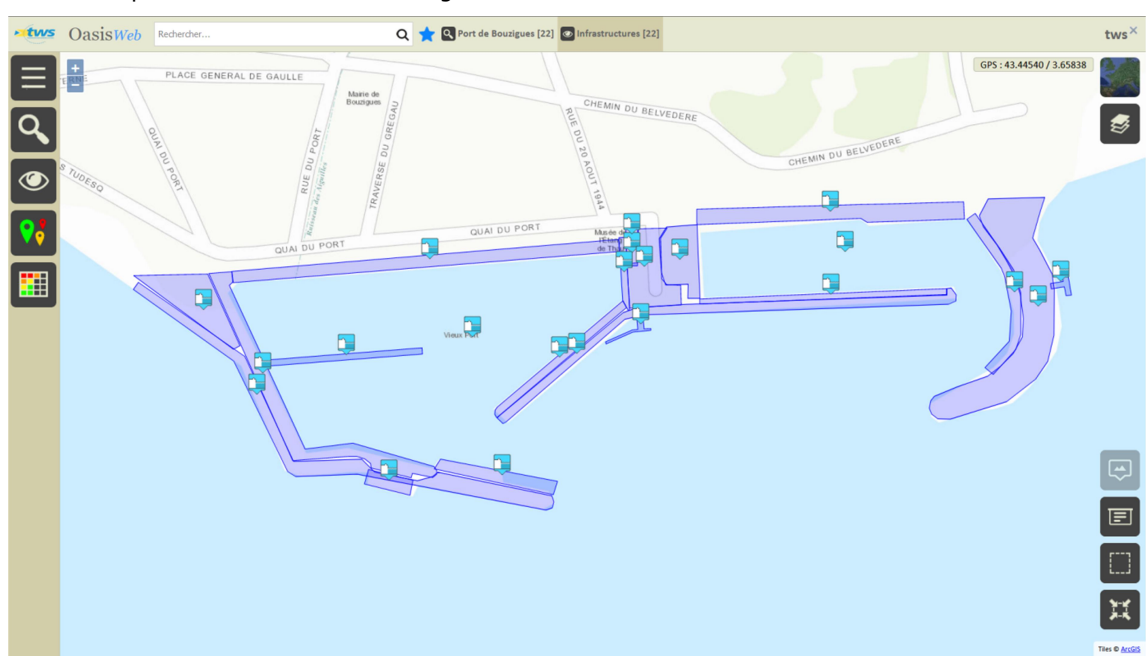

- Après avoir affiché les ouvrages dans la carte :

- Puis dans un tableau interactif :

| • tws | Oas      | Recher                  | rche dans le tab | oleau |       | ৭ 🛧 🛯 | Infrastructures 🛐 VSC [22] |                                       | tws×                   |
|-------|----------|-------------------------|------------------|-------|-------|-------|----------------------------|---------------------------------------|------------------------|
|       |          | IPVSC                   | IS 🔻             | IE 🔺  | IEM 🔺 | IEU 🔺 | Nom 🔺                      | Structure 🔺                           | Date dernière visite 🔺 |
| —     |          | 30.0                    | 10.0             | 3     | 3     | 1     | Ponton d'accueil en bois   | Ponton (Omp)                          | 2019-08-02             |
| L.    |          | 30.0                    | 10.0             | 3     | 3     |       | Ponton Voiles Latines      | Ponton (Omp)                          | 2019-08-02             |
| ری    |          | 30.0                    | 10.0             | 3     | 3     | 1     | Quai Parking               | Quai (Omp)                            | 2019-08-02             |
|       |          | 20.0                    | 5.0              | 4     | 4     | 1     | Digue Est                  | Digue à talus (Omp)                   | 2019-08-02             |
|       |          | 20.0                    | 5.0              | 4     | 3     | 4     | Aire de carenage           | Aire de carénage (Omp)                | 2019-08-02             |
|       |          | 20.0                    | 10.0             | 2     | 2     | 2     | Ponton bassin Ouest        | Ponton (Omp)                          | 2019-08-02             |
|       |          | 20.0                    | 20.0             | 1     | 1     |       | TP Ouest                   | Terre-plein (Omp)                     | 2019-08-02             |
|       |          | 15.0                    | 5.0              | 3     | 3     | 1     | Quai Plaisance Babord      | Quai (Omp)                            | 2019-08-02             |
|       |          | 15.0                    | 5.0              | 3     | 3     | 1     | Station d'avitaillement    | Poste d'accostage et d'amarrage (Omp) | 2019-08-02             |
|       |          | 15.0                    | 15.0             | 1     | 1     | 1     | Point Propre               | Terre-plein (Omp)                     | 2019-08-02             |
|       |          | 15.0                    | 15.0             | 1     | 1     | 1     | Ponton Police Portuaire    | Ponton (Omp)                          | 2019-08-02             |
|       |          | 15.0                    | 15.0             | 1     | 1     | 1     | Quai de liaison            | Quai (Omp)                            | 2019-08-02             |
|       |          | 10.0                    | 5.0              | 2     | 2     | 1     | Parking TP central         | Parking (Omp)                         | 2019-08-02             |
|       |          | 10.0                    | 10.0             | 1     | 1     | 1     | Quai Capitainerie          | Qual (Omp)                            | 2019-08-02             |
|       |          | 5.0                     | 5.0              | 1     | 1     | 1     | Bureau Avitaillement       | Batiment (Omp)                        | 2019-08-02             |
|       |          | 5.0                     | 5.0              | 1     | 1     |       | Digue centrale             | Digue à talus (Omp)                   | 2019-08-02             |
|       |          | 5.0                     | 5.0              | 1     | 1     | 1     | Digue Ouest                | Digue à talus (Omp)                   | 2019-08-02             |
|       |          | 5.0                     | 5.0              | 1     | 1     | 1     | Quai Ouest                 | Quai (Omp)                            | 2019-08-02             |
|       |          | 5.0                     | 5.0              | 1     | 1     | 1     | Quai Professionnel Tribord | Quai (Omp)                            | 2019-08-02             |
|       |          | 0.0                     | 5.0              |       |       |       | Fond du bassin Est         | Fonds de bassin (Omp)                 | 2019-08-02             |
|       |          | 0.0                     | 5.0              |       |       |       | Fond du bassin Ouest       | Fonds de bassin (Omp)                 | 2019-08-02             |
|       |          | 0.0                     | 15.0             |       |       |       | Quai exterieur en bois     | Quai (Omp)                            | 2019-08-02             |
|       | Affichag | e de l'élément 1 à 22 s | ur 22 éléments   |       |       |       |                            |                                       | Précédent 1 Suivant    |

Les ouvrages sont hiérarchisés avec les indices de la programmation VSC : IP (Indice de Programmation), IS (Indice de Sécurité), IE (Indice d'Etat), IEM (Indice d'Etat Mécanique) et IEU (Indice d'État d'Usage)

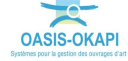

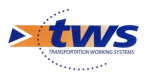

- Cliquer sur un ouvrage du tableau :

| • tws | Oas       | sisWeb Reche | rche dans le tab | bleau |       | ৫ ★ 🛙 | Infrastructures 🛛 VSC [22] |                        | tws×                   |
|-------|-----------|--------------|------------------|-------|-------|-------|----------------------------|------------------------|------------------------|
|       |           | IPVSC 🔺      | IS 🔻             | IE 🔺  | IEM 🔺 | IEU 🔺 | Nom 🔺                      | Structure 🔺            | Date dernière visite 🔺 |
|       |           | 30.0         | 10.0             | 3     | 3     | 1     | Ponton d'accueil en bois   | Ponton (Omp)           | 2019-08-02             |
|       |           | 30.0         | 10.0             | 3     | 3     |       | Ponton Voiles Latines      | Ponton (Omp)           | 2019-08-02             |
|       |           | 30.0         | 10.0             | 3     | 3     | 1     | Quai Parking               | Quai (Omp)             | 2019-08-02             |
|       |           | 20.0 Ju      | 5.0              | 4     |       | 1     | Digue Est                  | Digue à talus (Omp)    | 2019-08-02             |
|       | $\square$ | 20.0         | 5.0              | 4     | 3     | 4     | Aire de carenage           | Aire de carénage (Omp) | 2019-08-02             |

• Pour afficher son tableau de bord :

| ·tws 0        | asisWeb Recherche dans le tableau                                 | u                |            | Q 🗙                | Infrastru     | ctures 🛅 | VSC [22] |       |                            |                                       | tws×                   |
|---------------|-------------------------------------------------------------------|------------------|------------|--------------------|---------------|----------|----------|-------|----------------------------|---------------------------------------|------------------------|
| 🦾 воц         | J12 / Digue Est                                                   |                  |            | IPVSC 🔺            | IS 🔻          | IE 🔺     | IEM 🔺    | IEU 🔺 | Nom 🔺                      | Structure 🔺                           | Date dernière visite 🔺 |
|               |                                                                   |                  | . 0        | 30.0               | 10.0          | 3        | 3        | 1     | Ponton d'accueil en bois   | Ponton (Omp)                          | 2019-08-02             |
|               | Conservation -                                                    | Photos (1)       | 69         | 30.0               | 10.0          | 3        | 3        |       | Ponton Voiles Latines      | Ponton (Omp)                          | 2019-08-02             |
|               |                                                                   | Plans (0)        | <u>@</u> 8 | 30.0               | 10.0          | 3        | 3        | 1     | Quai Parking               | Quai (Omp)                            | 2019-08-02             |
|               | A REAL TO A TO A                                                  | ÊB               |            | 20.0               | 5.0           | 4        |          | 1     | Digue Est                  | Digue à talus (Omp)                   | 2019-08-02             |
|               | ALL ALL ALL ALL ALL ALL ALL ALL ALL ALL                           | Cartes (0)       | 6          | 20.0               | 5.0           | 4        | 3        | 4     | Aire de carenage           | Aire de carénage (Omp)                | 2019-08-02             |
|               | a second                                                          | Documents (1)    | Г.         | 20.0               | 10.0          | 2        | 2        | 2     | Ponton bassin Ouest        | Ponton (Omp)                          | 2019-08-02             |
|               |                                                                   | Doc généraux (0) | V          | 20.0               | 20.0          | 1        | 1        |       | TP Ouest                   | Terre-plein (Omp)                     | 2019-08-02             |
|               |                                                                   | Ħ                | ~+         | 15.0               | 5.0           | 3        | 3        | 1     | Quai Plaisance Babord      | Quai (Omp)                            | 2019-08-02             |
| -             |                                                                   | Schémas (0)      | <b>V</b> 4 | 15.0               | 5.0           | 3        | 3        | 1     | Station d'avitaillement    | Poste d'accostage et d'amarrage (Omp) | 2019-08-02             |
|               | Materiau                                                          |                  | ₽,         | 15.0               | 15.0          | 1        | 1        | 1     | Point Propre               | Terre-plein (Omp)                     | 2019-08-02             |
| Général       | Nom Digue Est                                                     | •                | E.         | 15.0               | 15.0          | 1        | 1        | 1     | Ponton Police Portuaire    | Ponton (Omp)                          | 2019-08-02             |
|               | Identifiant BOU12                                                 |                  | · · ·      | 15.0               | 15.0          | 1        | 1        | 1     | Quai de liaison            | Quai (Omp)                            | 2019-08-02             |
| Ouvrage       | Dizue à talus                                                     | •                |            | 10.0               | 5.0           | 2        | 2        | 1     | Parking TP central         | Parking (Omp)                         | 2019-08-02             |
|               |                                                                   |                  |            | 10.0               | 10.0          | 1        | 1        | 1     | Quai Capitainerie          | Quai (Omp)                            | 2019-08-02             |
| Visites (1)   | 2019 - Visite d'évaluation périodique                             | •                |            | 5.0                | 5.0           | 1        | 1        | 1     | Bureau Avitaillement       | Batiment (Omp)                        | 2019-08-02             |
|               |                                                                   |                  |            | 5.0                | 5.0           | 1        | 1        |       | Digue centrale             | Digue à talus (Omp)                   | 2019-08-02             |
| Actions (0)   |                                                                   | •                |            | 5.0                | 5.0           | 1        | 1        | 1     | Digue Ouest                | Digue à talus (Omp)                   | 2019-08-02             |
|               |                                                                   |                  |            | 5.0                | 5.0           | 1        | 1        | 1     | Quai Ouest                 | Quai (Omp)                            | 2019-08-02             |
| Commentair    | es Protection du bassin Est                                       | •                |            | 5.0                | 5.0           | 1        | 1        | 1     | Quai Professionnel Tribord | Quai (Omp)                            | 2019-08-02             |
|               |                                                                   |                  |            | 0.0                | 5.0           |          |          |       | Fond du bassin Est         | Fonds de bassin (Omp)                 | 2019-08-02             |
| Infrastructur | es associées (1) Signalisations (1)                               | •                |            | 0.0                | 5.0           |          |          |       | Fond du bassin Ouest       | Fonds de bassin (Omp)                 | 2019-08-02             |
|               | -                                                                 |                  |            | 0.0                | 15.0          |          |          |       | Quai exterieur en bois     | Quai (Omp)                            | 2019-08-02             |
| Désordres     | Absence localisée d'enrochements Absence localisée d'enrochements | •                | Affich     | age de l'élément 1 | à 22 sur 22 é | léments  |          |       |                            |                                       | Précédent 1 Suivant    |

- Cliquer dans le bloc Visites :

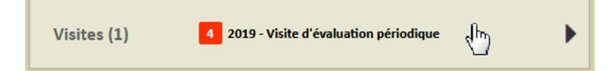

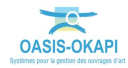

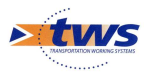

| CasisWeb Recherche d                  | ans le tableau           |        | Q ★                | Infrastru     | ctures 🛅 | VSC [22] |       |                            |                                       | tws×                   |
|---------------------------------------|--------------------------|--------|--------------------|---------------|----------|----------|-------|----------------------------|---------------------------------------|------------------------|
| BOU12 / Digue Est                     |                          |        | IPVSC 🔺            | IS 🔻          | IE 🔺     | IEM 🔺    | IEU 🔺 | Nom 🔺                      | Structure 🔺                           | Date dernière visite 🔺 |
|                                       |                          | $\Box$ | 30.0               | 10.0          | 3        | 3        | 1     | Ponton d'accueil en bois   | Ponton (Omp)                          | 2019-08-02             |
| 02/08/2019                            | Validée                  | 69     | 30.0               | 10.0          | 3        | 3        |       | Ponton Voiles Latines      | Ponton (Omp)                          | 2019-08-02             |
| visite d evaluation periodique        |                          |        | 30.0               | 10.0          | 3        | 3        | 1     | Quai Parking               | Quai (Omp)                            | 2019-08-02             |
| 1 Abords 1 Superstructure 4 Structure |                          |        | 20.0               | 5.0           | 4        |          | 1     | Digue Est                  | Digue à talus (Omp)                   | 2019-08-02             |
|                                       |                          | 益      | 20.0               | 5.0           | 4        | 3        | 4     | Aire de carenage           | Aire de carénage (Omp)                | 2019-08-02             |
| A CONTRACTOR OF THE OWNER             |                          |        | 20.0               | 10.0          | 2        | 2        | 2     | Ponton bassin Ouest        | Ponton (Omp)                          | 2019-08-02             |
|                                       | Photos (16) Phans (0)    |        | 20.0               | 20.0          | 1        | 1        |       | TP Ouest                   | Terre-plein (Omp)                     | 2019-08-02             |
| A Diver                               |                          |        | 15.0               | 5.0           | 3        | 3        | 1     | Quai Plaisance Babord      | Quai (Omp)                            | 2019-08-02             |
| Documents (0) Cartes (0)              | Documents (0) Cartes (0) | -      | 15.0               | 5.0           | 3        | 3        | 1     | Station d'avitaillement    | Poste d'accostage et d'amarrage (Omp) | 2019-08-02             |
| 3100                                  |                          |        | 15.0               | 15.0          | 1        | 1        | 1     | Point Propre               | Terre-plein (Omp)                     | 2019-08-02             |
| Contraction of the                    |                          |        | 15.0               | 15.0          | 1        | 1        | 1     | Ponton Police Portuaire    | Ponton (Omp)                          | 2019-08-02             |
| Some grass                            |                          |        | 15.0               | 15.0          | 1        | 1        | 1     | Quai de liaison            | Quai (Omp)                            | 2019-08-02             |
|                                       |                          |        | 10.0               | 5.0           | 2        | 2        | 1     | Parking TP central         | Parking (Omp)                         | 2019-08-02             |
|                                       |                          |        | 10.0               | 10.0          | 1        | 1        | 1     | Quai Capitainerie          | Quai (Omp)                            | 2019-08-02             |
|                                       |                          |        | 5.0                | 5.0           | 1        | 1        | 1     | Bureau Avitaillement       | Batiment (Omp)                        | 2019-08-02             |
|                                       |                          |        | 5.0                | 5.0           | 1        | 1        |       | Digue centrale             | Digue à talus (Omp)                   | 2019-08-02             |
|                                       |                          |        | 5.0                | 5.0           | 1        | 1        | 1     | Digue Ouest                | Digue à talus (Omp)                   | 2019-08-02             |
|                                       |                          |        | 5.0                | 5.0           | 1        | 1        | 1     | Quai Ouest                 | Quai (Omp)                            | 2019-08-02             |
|                                       |                          |        | 5.0                | 5.0           | 1        | 1        | 1     | Quai Professionnel Tribord | Quai (Omp)                            | 2019-08-02             |
|                                       |                          |        | 0.0                | 5.0           |          |          |       | Fond du bassin Est         | Fonds de bassin (Omp)                 | 2019-08-02             |
|                                       |                          | $\Box$ | 0.0                | 5.0           |          |          |       | Fond du bassin Ouest       | Fonds de bassin (Omp)                 | 2019-08-02             |
|                                       |                          |        | 0.0                | 15.0          |          |          |       | Quai exterieur en bois     | Quai (Omp)                            | 2019-08-02             |
|                                       |                          | Affich | age de l'élément 1 | à 77 sur 77 d | lámente  |          |       |                            |                                       | Précédant 1 Suivant    |

### • Pour afficher le récapitulatif des visites sur l'ouvrage, puis le détail d'une visite :

- Cliquer dans la visite :

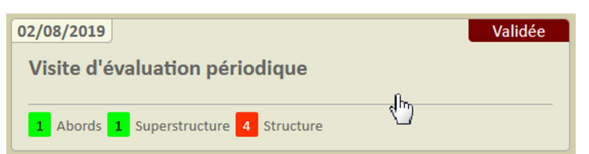

• Pour l'éditer sous la forme d'un PV de visite OKAPI :

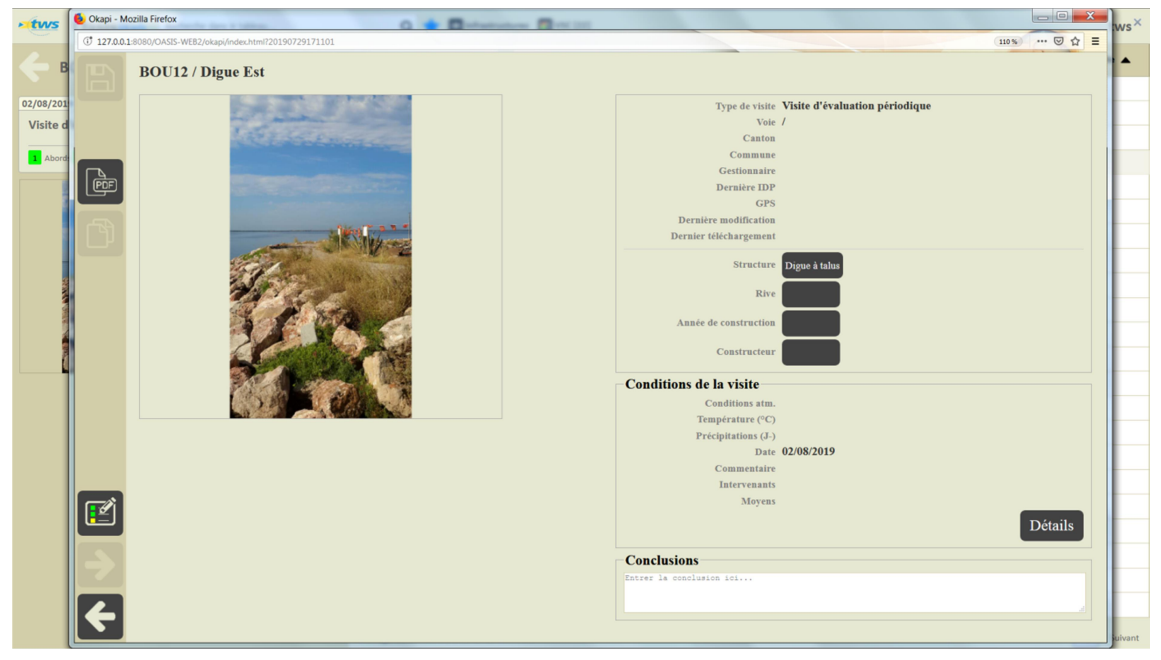

Détail de la visite

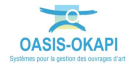

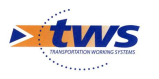

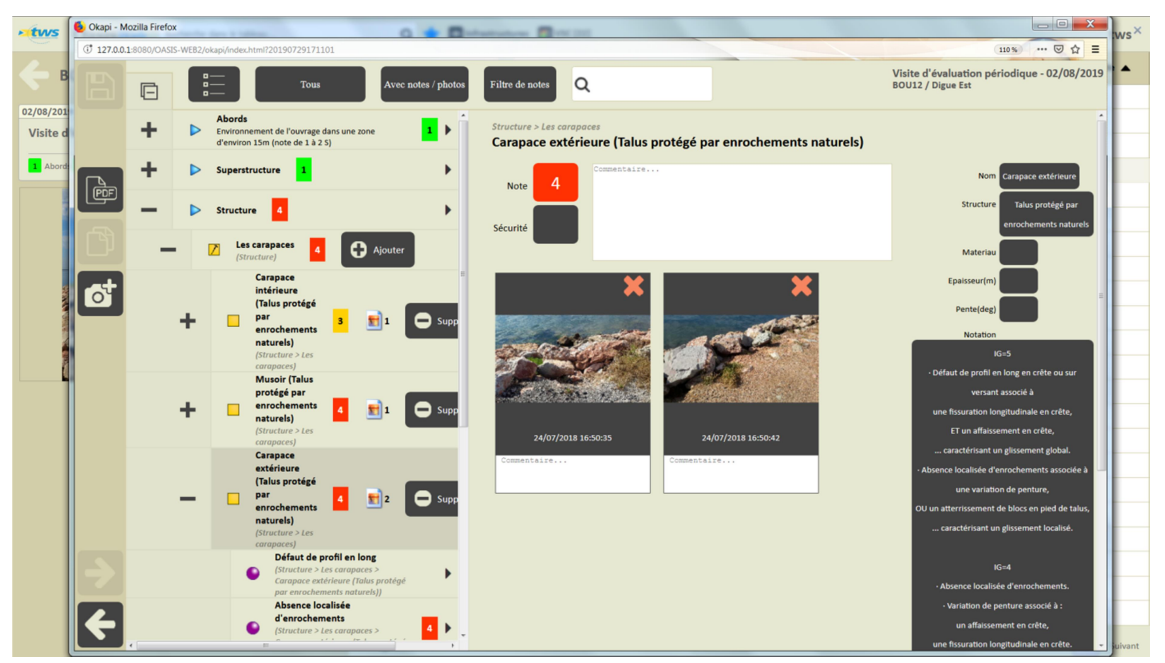

Déroulement du PV de visite

- Cliquer dans les photos :

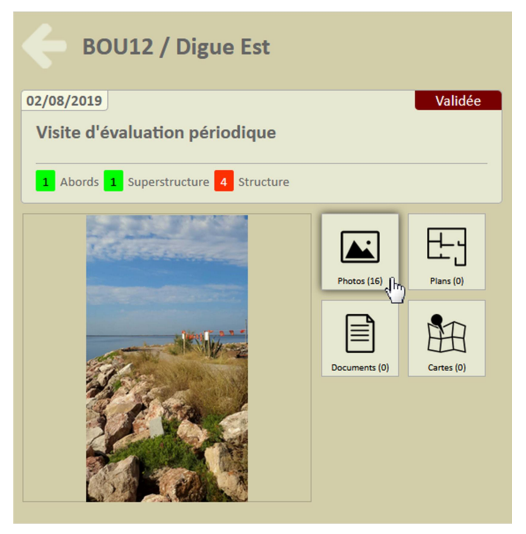

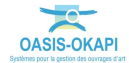

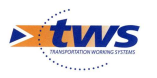

| OasisWeb                                                                                                    | techerche dans le tableau                                                                                                    |          | Q ★               | Infrastru     | ctures 🛐 | VSC [22] |       |                            |                                       | tws×                   |
|----------------------------------------------------------------------------------------------------|----------------------------------------------------------------------------------------------------|----------|-------------------|---------------|----------|----------|-------|----------------------------|---------------------------------------|------------------------|
| C Photos                                                                                                    |                                                                                                    |          | IPVSC 🔺           | IS 🔻          | IE 🔺     | IEM 🔺    | IEU 🔺 | Nom 🔺                      | Structure 🔺                           | Date dernière visite 🔺 |
|                                                                                                    |                                                                                                    | . 🔾      | 30.0              | 10.0          | 3        | 3        | 1     | Ponton d'accueil en bois   | Ponton (Omp)                          | 2019-08-02             |
| Ajouter                                                                                                    |                                                                                                    | 69       | 30.0              | 10.0          | 3        | 3        |       | Ponton Voiles Latines      | Ponton (Omp)                          | 2019-08-02             |
| •                                                                                                    |                                                                                                    |          | 30.0              | 10.0          | 3        | 3        | 1     | Quai Parking               | Quai (Omp)                            | 2019-08-02             |
| 1532443835306.jpg                                                                                                    | 1532443933097.jpg                                                                                                    |          | 20.0              | 5.0           | 4        |          | 1     | Digue Est                  | Digue à talus (Omp)                   | 2019-08-02             |
|                                                                                                    |                                                                                                    | <u>6</u> | 20.0              | 5.0           | 4        | 3        | 4     | Aire de carenage           | Aire de carénage (Omp)                | 2019-08-02             |
| and the second second                                                                                                    |                                                                                                    |          | 20.0              | 10.0          | 2        | 2        | 2     | Ponton bassin Ouest        | Ponton (Omp)                          | 2019-08-02             |
|                                                                                                    | and the second second s | -8       | 20.0              | 20.0          | 1        | 1        |       | TP Ouest                   | Terre-plein (Omp)                     | 2019-08-02             |
|                                                                                                    |                                                                                                    |          | 15.0              | 5.0           | 3        | 3        | 1     | Quai Plaisance Babord      | Quai (Omp)                            | 2019-08-02             |
|                                                                                                    | Ch I                                                                                                    | *        | 15.0              | 5.0           | 3        | 3        | 1     | Station d'avitaillement    | Poste d'accostage et d'amarrage (Omp) | 2019-08-02             |
|                                                                                                    | 24/07/2040                                                                                                    |          | 15.0              | 15.0          | 1        | 1        | 1     | Point Propre               | Terre-plein (Omp)                     | 2019-08-02             |
| 24/07/2018                                                                                                    | 24/07/2018                                                                                                    |          | 15.0              | 15.0          | 1        | 1        | 1     | Ponton Police Portuaire    | Ponton (Omp)                          | 2019-08-02             |
| 1522442000212                                                                                                    | 1520500770252 !                                                                                                    |          | 15.0              | 15.0          | 1        | 1        | 1     | Quai de liaison            | Quai (Omp)                            | 2019-08-02             |
| 1532443900312.Jpg                                                                                                    | 1530690779363.Jpg                                                                                                    |          | 10.0              | 5.0           | 2        | 2        | 1     | Parking TP central         | Parking (Omp)                         | 2019-08-02             |
|                                                                                                    |                                                                                                    |          | 10.0              | 10.0          | 1        | 1        | 1     | Quai Capitainerie          | Quai (Omp)                            | 2019-08-02             |
| and all states of the second states of the second s | 0000                                                                                                    |          | 5.0               | 5.0           | 1        | 1        | 1     | Bureau Avitaillement       | Batiment (Omp)                        | 2019-08-02             |
|                                                                                                    |                                                                                                    |          | 5.0               | 5.0           | 1        | 1        |       | Digue centrale             | Digue à talus (Omp)                   | 2019-08-02             |
|                                                                                                    | Tables and the State                                                                                                    |          | 5.0               | 5.0           | 1        | 1        | 1     | Digue Ouest                | Digue à talus (Omp)                   | 2019-08-02             |
|                                                                                                    |                                                                                                    |          | 5.0               | 5.0           | 1        | 1        | 1     | Quai Ouest                 | Quai (Omp)                            | 2019-08-02             |
| 24/07/2018                                                                                                    | 04/07/2018                                                                                                    |          | 5.0               | 5.0           | 1        | 1        | 1     | Quai Professionnel Tribord | Quai (Omp)                            | 2019-08-02             |
|                                                                                                    |                                                                                                    |          | 0.0               | 5.0           |          |          |       | Fond du bassin Est         | Fonds de bassin (Omp)                 | 2019-08-02             |
| 1530690830690.jpg                                                                                                    | 1532443881169.jpg                                                                                                    |          | 0.0               | 5.0           |          |          |       | Fond du bassin Ouest       | Fonds de bassin (Omp)                 | 2019-08-02             |
|                                                                                                    | #                                                                                                    |          | 0.0               | 15.0          |          |          |       | Quai exterieur en bois     | Quai (Omp)                            | 2019-08-02             |
|                                                                                                    |                                                                                                    | Afficha  | ge de l'élément 1 | à 22 sur 22 é | léments  |          |       |                            |                                       | Précédent 1 Suivant    |

• Pour consulter toutes les photos prises lors de la visite :

## 3.2 Les visites des ouvrages

▶ Dans l'interface OASIS-WEB, utiliser la vue Visites

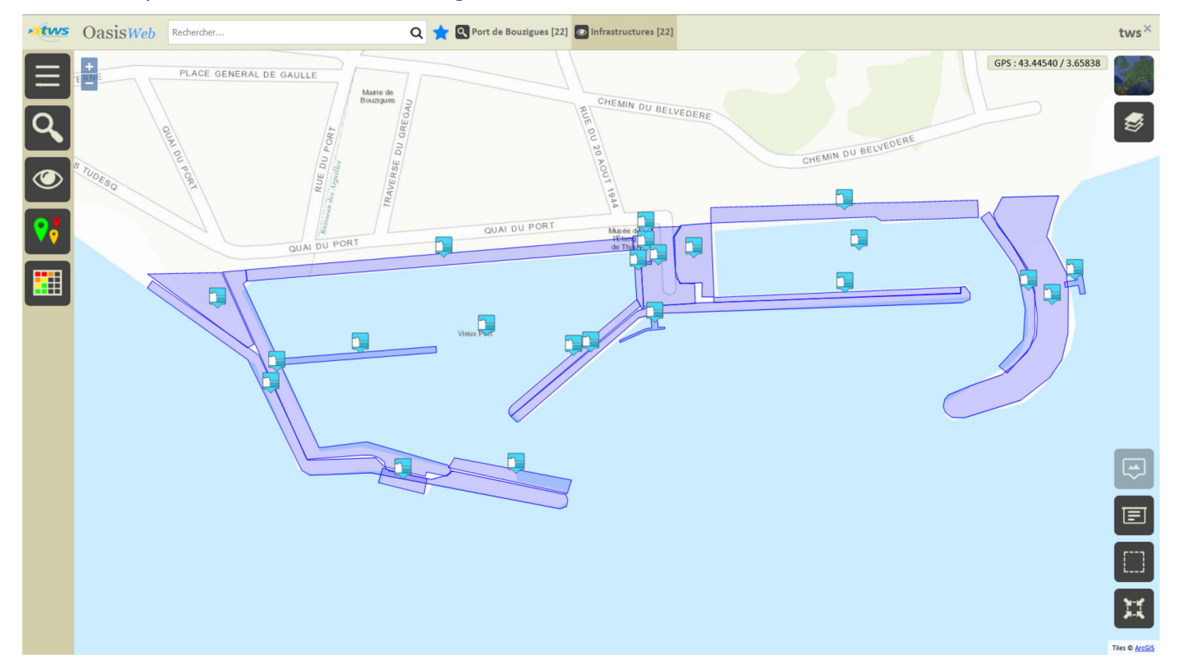

- Après avoir affiché les ouvrages :

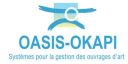

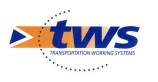

- Passer en vue [Visites] :

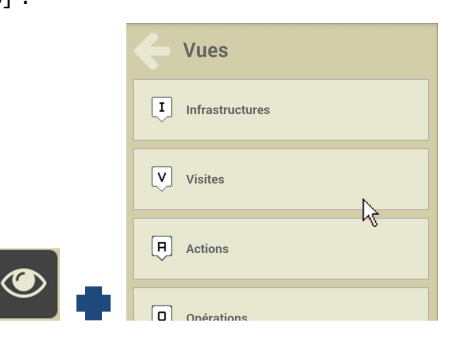

• Pour afficher les visites réalisées ou en cours de réalisation sur les ouvrages :

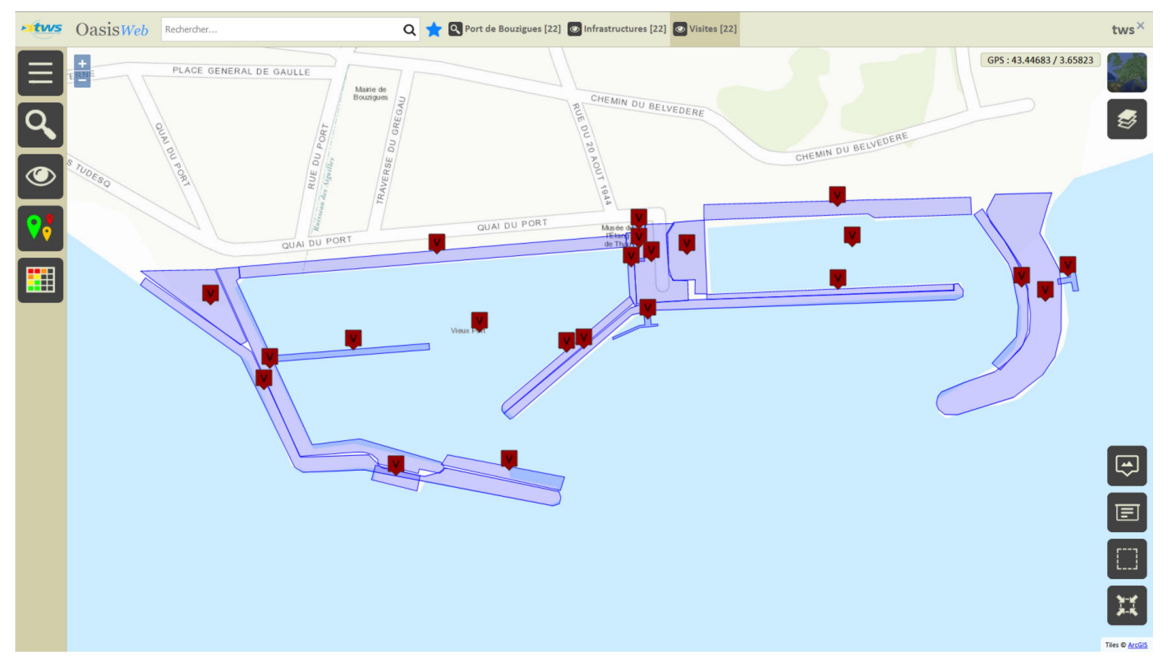

Afficher la Thématique [Type] :

|          | C Thématiques |
|----------|---------------|
|          | Année         |
|          | Intervenant   |
|          | Statut        |
| <b>?</b> | Type          |

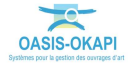

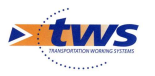

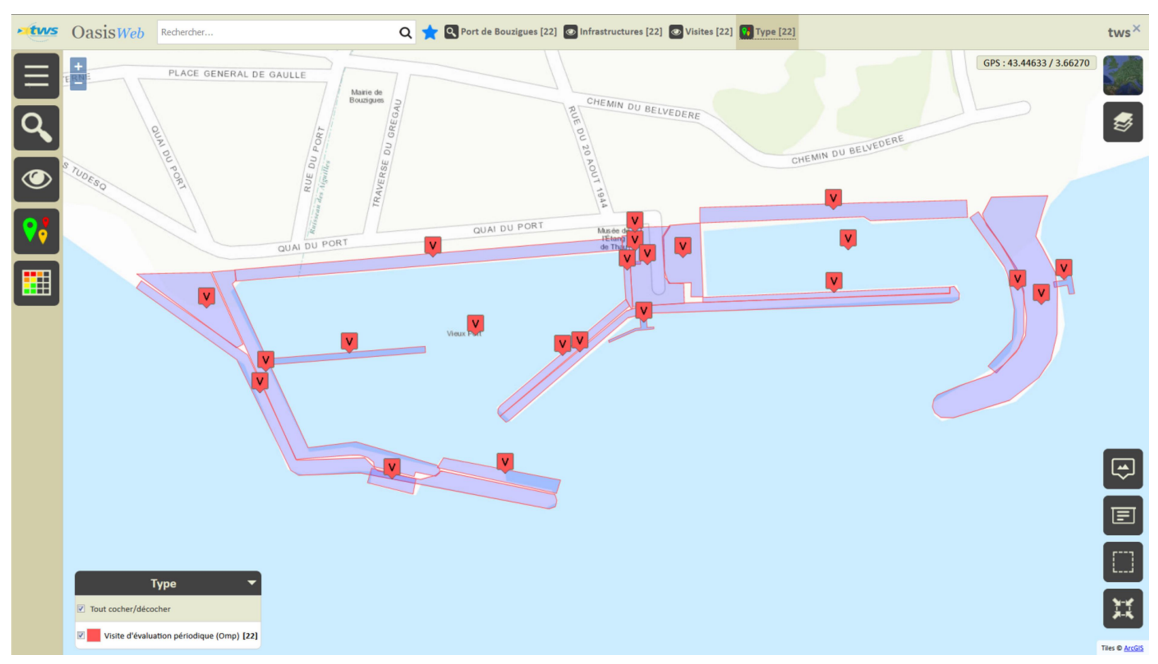

• Les visites sont des visites d'évaluation périodique :

## 3.3 Les tableaux de visites

#### ►Utiliser la vue Visites

– Dans la Vue Visites :

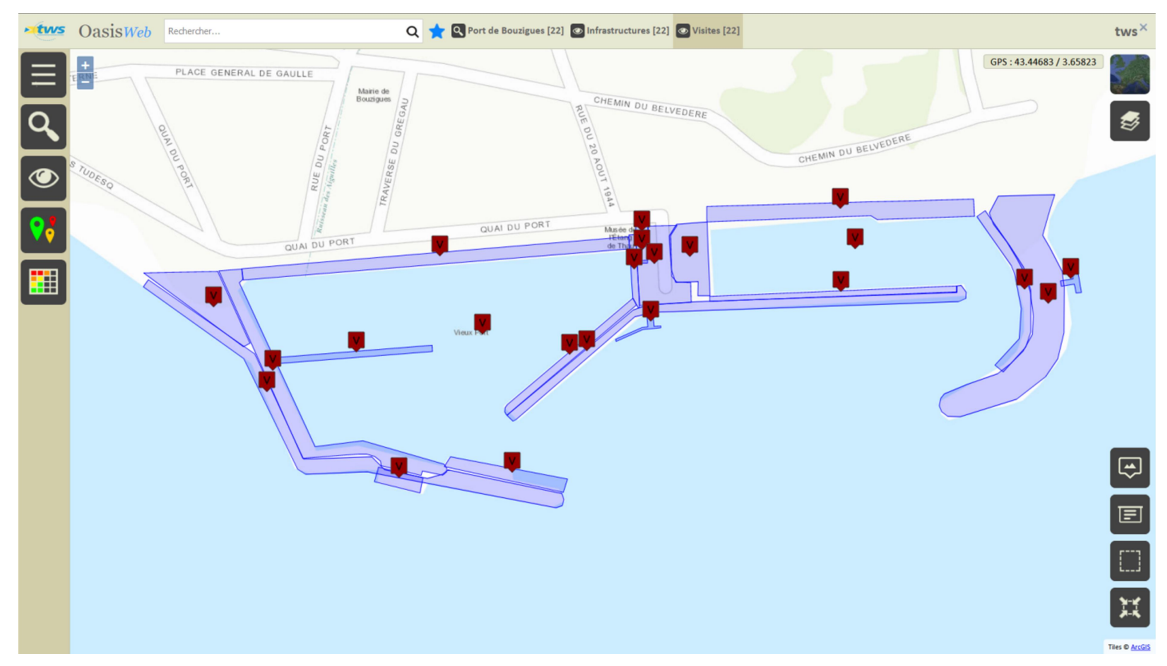

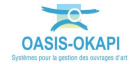

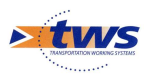

Afficher le Tableau [VSC] :

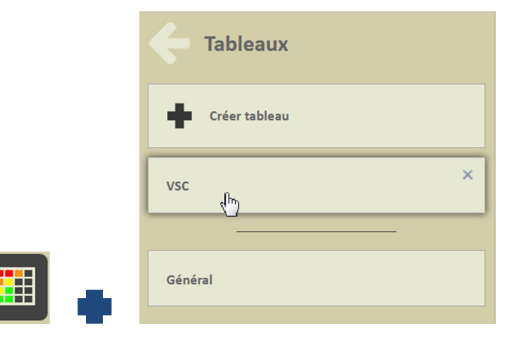

- Pour afficher les visites dans un tableau interactif :

| • tws    | CoasisWeb Recherche dans le tableau Q 🛨 🖸 Visites 📓 VSC [22] |                         |                 |      |       |       |                                    | tws×                           |                     |
|----------|--------------------------------------------------------------|-------------------------|-----------------|------|-------|-------|------------------------------------|--------------------------------|---------------------|
|          |                                                              | IPVSC                   | IS 🔺            | IE 🔺 | IEM 🔺 | IEU 🔺 | Infrastructure 🔺                   | Type de visite 🔺               | Date réelle 🔺       |
|          |                                                              | 30.0                    | 10.0            | 3    | 3     | 1     | BOU14 / Quai Parking               | Visite d'évaluation périodique | 02/08/2019          |
| L.       | $\Box$                                                       | 30.0                    | 10.0            | 3    | 3     | 1     | BOU17 / Ponton d'accueil en bois   | Visite d'évaluation périodique | 02/08/2019          |
|          | $\Box$                                                       | 30.0                    | 10.0            | 3    | 3     |       | BOU21 / Ponton Voiles Latines      | Visite d'évaluation périodique | 02/08/2019          |
| <b>B</b> | $\Box$                                                       | 20.0                    | 20.0            | 1    | 1     |       | BOU20 / TP Ouest                   | Visite d'évaluation périodique | 02/08/2019          |
|          | $\Box$                                                       | 20.0                    | 10.0            | 2    | 2     | 2     | BOU18 / Ponton bassin Ouest        | Visite d'évaluation périodique | 02/08/2019          |
|          | $\Box$                                                       | 20.0                    | 5.0             | 4    | 4     | 1     | BOU12 / Digue Est                  | Visite d'évaluation périodique | 02/08/2019          |
|          | $\Box$                                                       | 20.0                    | 5.0             | 4    | 3     | 4     | BOU01 / Aire de carenage           | Visite d'évaluation périodique | 02/08/2019          |
|          | $\Box$                                                       | 15.0                    | 15.0            | 1    | 1     | 1     | BOU02 / Point Propre               | Visite d'évaluation périodique | 02/08/2019          |
|          | $\Box$                                                       | 15.0                    | 15.0            | 1    | 1     | 1     | BOU08 / Quai de liaison            | Visite d'évaluation périodique | 02/08/2019          |
|          | $\Box$                                                       | 15.0                    | 15.0            | 1    | 1     | 1     | BOU13 / Ponton Police Portuaire    | Visite d'évaluation périodique | 02/08/2019          |
|          | $\Box$                                                       | 15.0                    | 5.0             | 3    | 3     | 1     | BOU03 / Station d'avitaillement    | Visite d'évaluation périodique | 02/08/2019          |
|          | $\Box$                                                       | 15.0                    | 5.0             | 3    | 3     | 1     | BOU07 / Quai Plaisance Babord      | Visite d'évaluation périodique | 02/08/2019          |
|          | $\Box$                                                       | 10.0                    | 10.0            | 1    | 1     | 1     | BOU09 / Quai Capitainerie          | Visite d'évaluation périodique | 02/08/2019          |
|          | $\Box$                                                       | 10.0                    | 5.0             | 2    | 2     | 1     | BOU04 / Parking TP central         | Visite d'évaluation périodique | 02/08/2019          |
|          | $\Box$                                                       | 5.0                     | 5.0             | 1    | 1     |       | BOU05 / Digue centrale             | Visite d'évaluation périodique | 02/08/2019          |
|          | $\Box$                                                       | 5.0                     | 5.0             | 1    | 1     | 1     | BOU06 / Quai Professionnel Tribord | Visite d'évaluation périodique | 02/08/2019          |
|          | $\Box$                                                       | 5.0                     | 5.0             | 1    | 1     | 1     | BOU15 / Quai Ouest                 | Visite d'évaluation périodique | 02/08/2019          |
|          | $\Box$                                                       | 5.0                     | 5.0             | 1    | 1     | 1     | BOU19 / Digue Ouest                | Visite d'évaluation périodique | 02/08/2019          |
|          | $\Box$                                                       | 5.0                     | 5.0             | 1    | 1     | 1     | BOU22 / Bureau Avitaillement       | Visite d'évaluation périodique | 02/08/2019          |
|          |                                                              | 0.0                     | 15.0            |      |       |       | BOU16 / Quai exterieur en bois     | Visite d'évaluation périodique | 02/08/2019          |
|          |                                                              | 0.0                     | 5.0             |      |       |       | BOU10 / Fond du bassin Ouest       | Visite d'évaluation périodique | 02/08/2019          |
|          | $\Box$                                                       | 0.0                     | 5.0             |      |       |       | BOU11 / Fond du bassin Est         | Visite d'évaluation périodique | 02/08/2019          |
|          | Afficha                                                      | uno do l'élément 1 à 22 | rur 22 álámonte |      |       |       |                                    |                                | Defeddent 1 Suburnt |

Les visites sont hiérarchisées avec les indices de la programmation VSC : IP (Indice de Programmation), IS (Indice de Sécurité), IE (Indice d'Etat), IEM (Indice d'Etat Mécanique) et IEU (Indice d'Etat d'Usage)

- Différentes fonctions sont disponibles :
  - Afficher le tableau de bord d'un ouvrage.
  - Classer les ouvrages en jouant avec les colonnes.
  - Cliquer sur une ligne du tableau pour éditer le tableau de bord de l'ouvrage.
  - Utiliser le bouton représentant des colonnes pour choisir les colonnes affichées.
  - Utiliser le bouton [PDF] pour exporter le tableau dans un fichier PDF.
  - Utiliser le bouton [XLS] pour exporter le tableau dans un fichier XLS.
  - Utiliser le bouton [Camembert] pour afficher des statistiques.

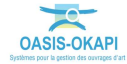

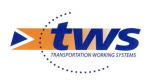

# 4.Les éléments

### 4.1 Les éléments de l'ouvrage

▶Dans l'interface OASIS-WEB, utiliser le tableau de bord des ouvrages

Le détail des éléments de l'ouvrage est affiché dans le tableau de bord de l'ouvrage :

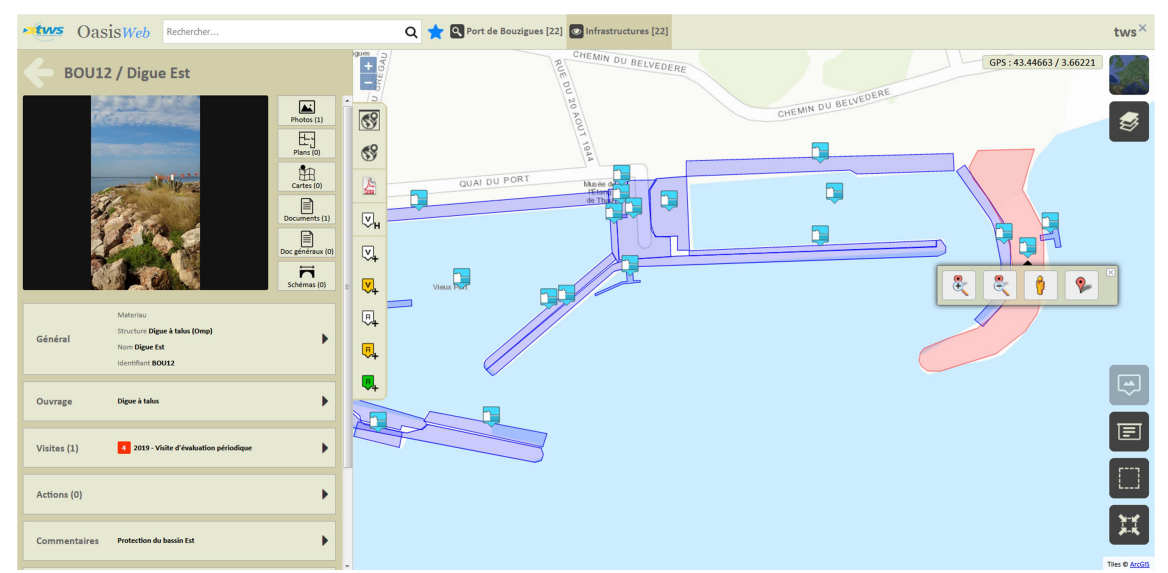

- Cliquer dans le bloc Ouvrage :

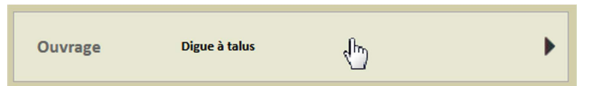

 La liste des éléments de l'ouvrage est éditée avec leur état respectif (note) lorsque disponible :

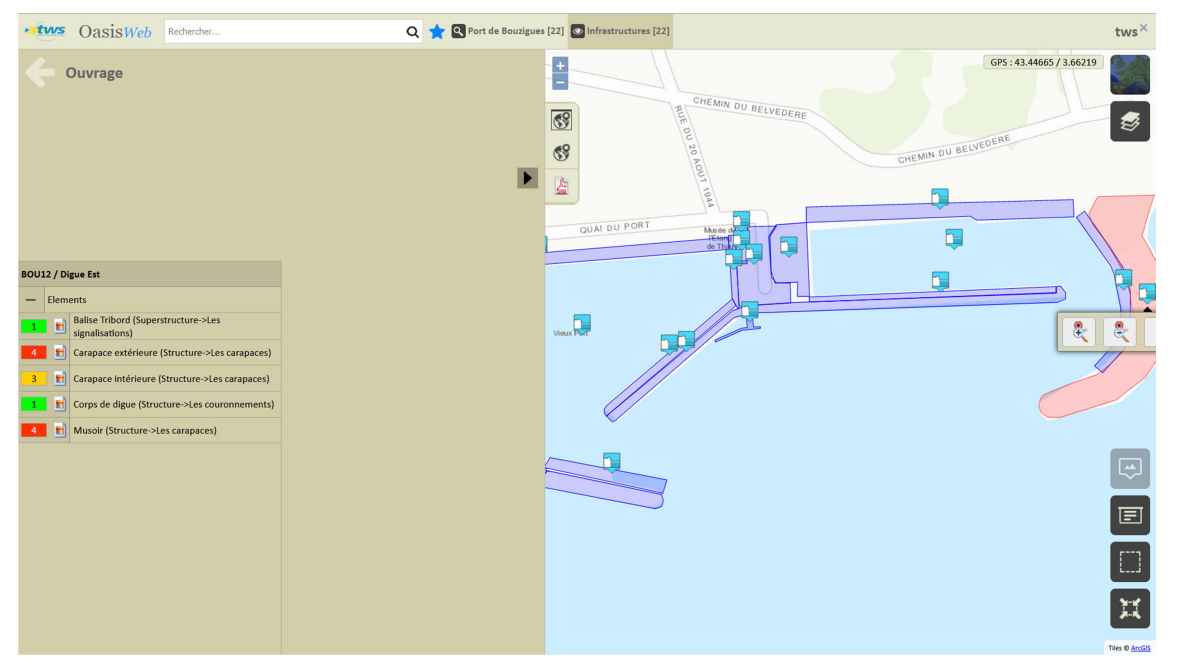

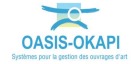

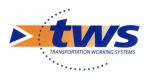

Cliquer sur un élément pour l'éditer (photo, structure, nombre, etc. selon le type d'élément) :

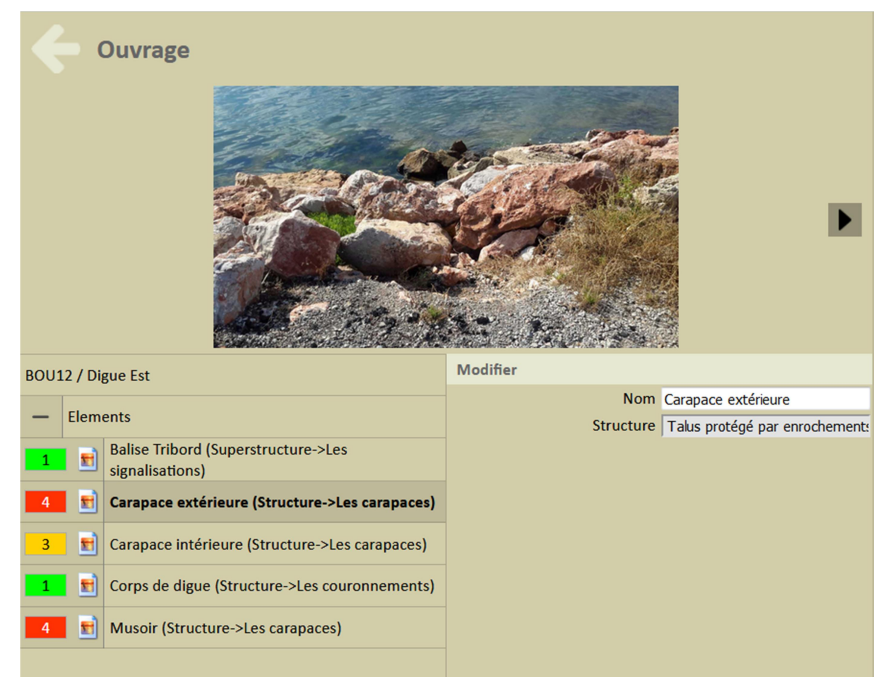

Exemple 1. Carapace

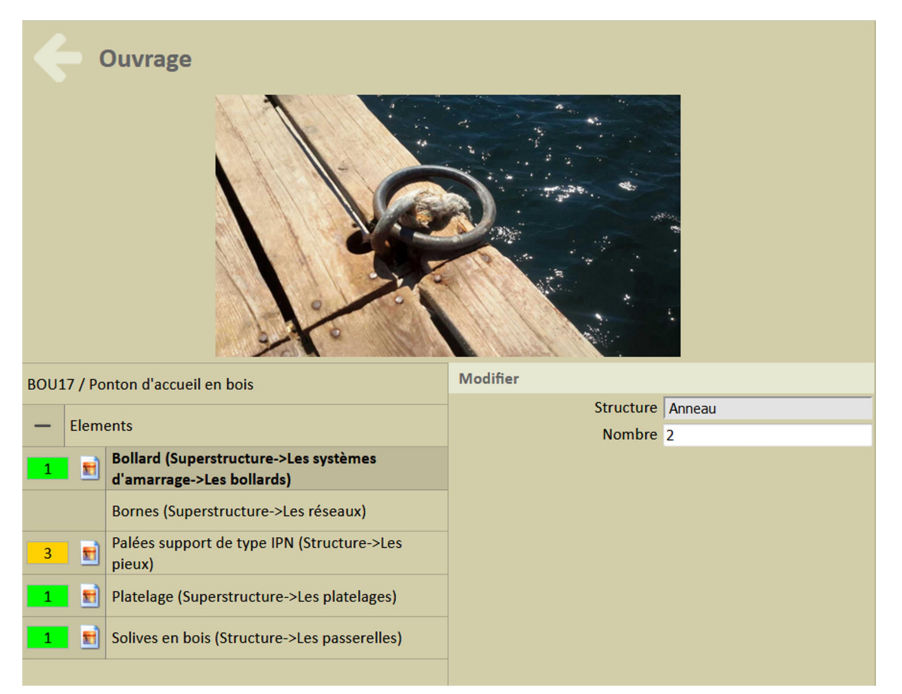

Exemple 2. Système d'amarrage

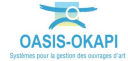

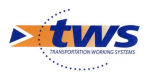

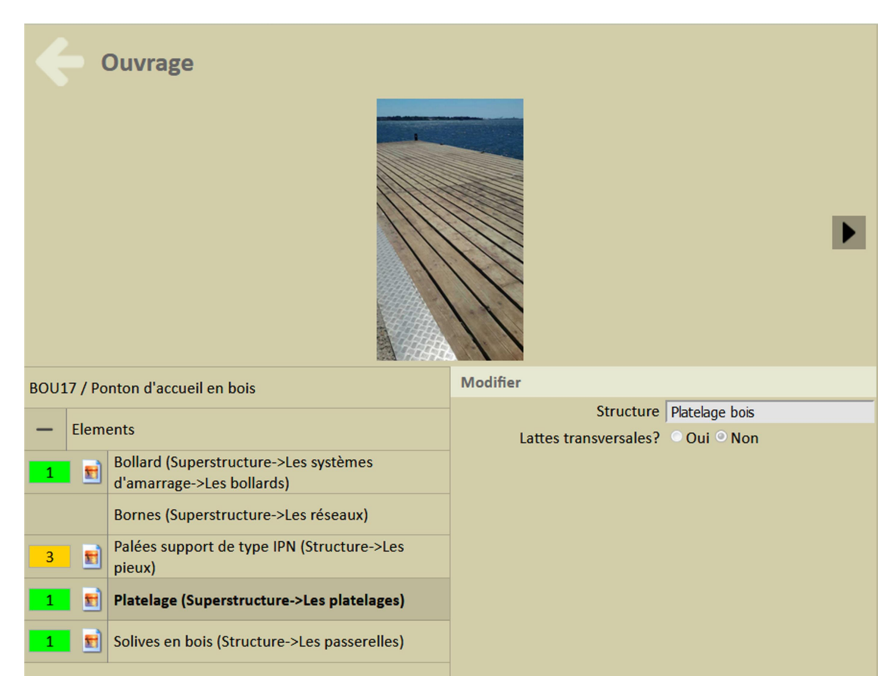

Exemple 3. Platelage

## 4.2 Les éléments des ouvrages

▶Dans l'interface OASIS-WEB, utiliser la vue Eléments

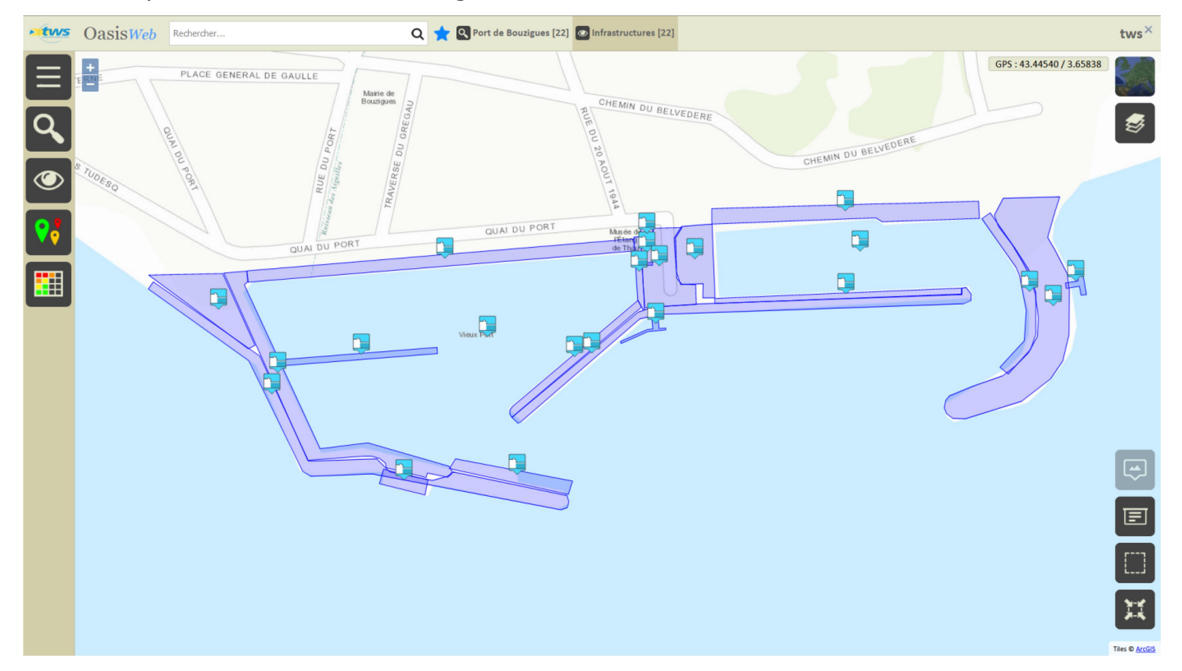

- Après avoir affiché les ouvrages :

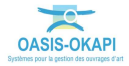

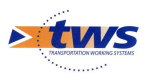

- Passer en vue [Eléments] :

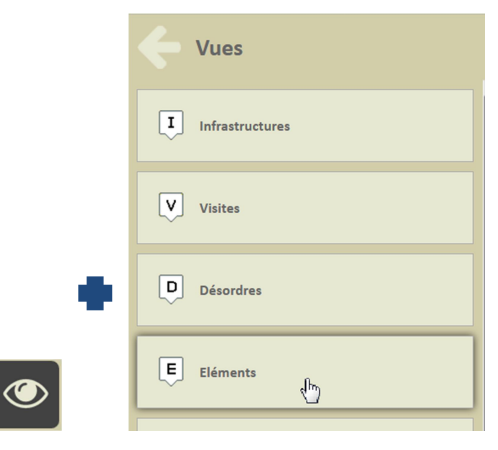

• Pour en afficher les éléments :

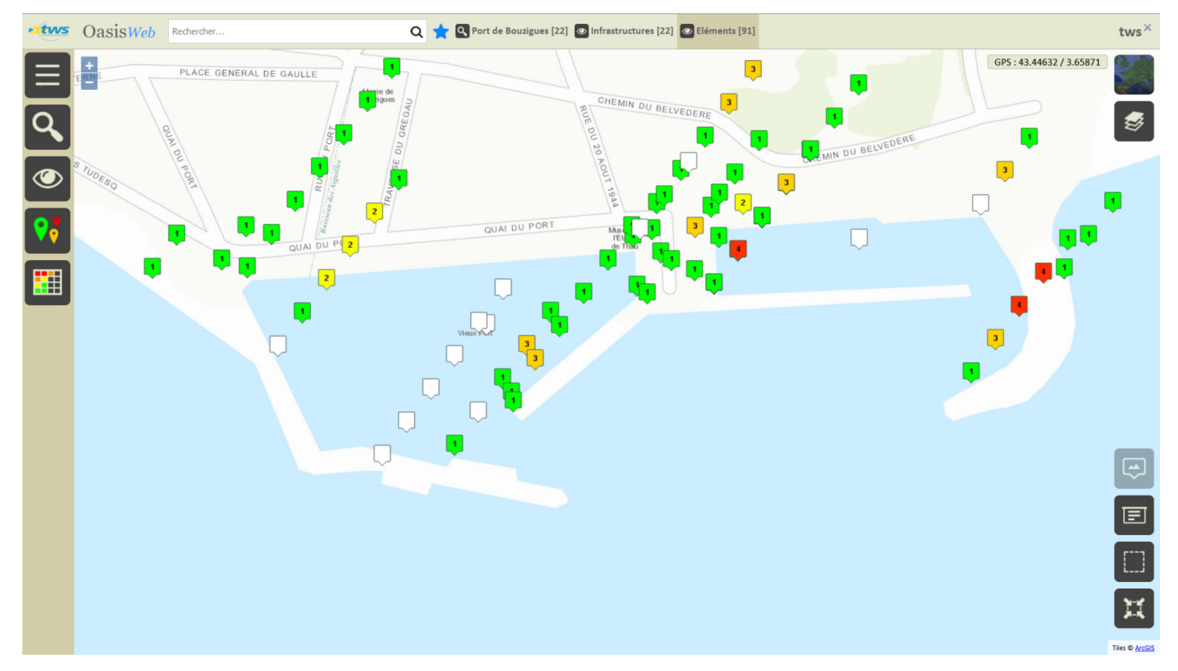

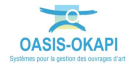

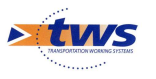

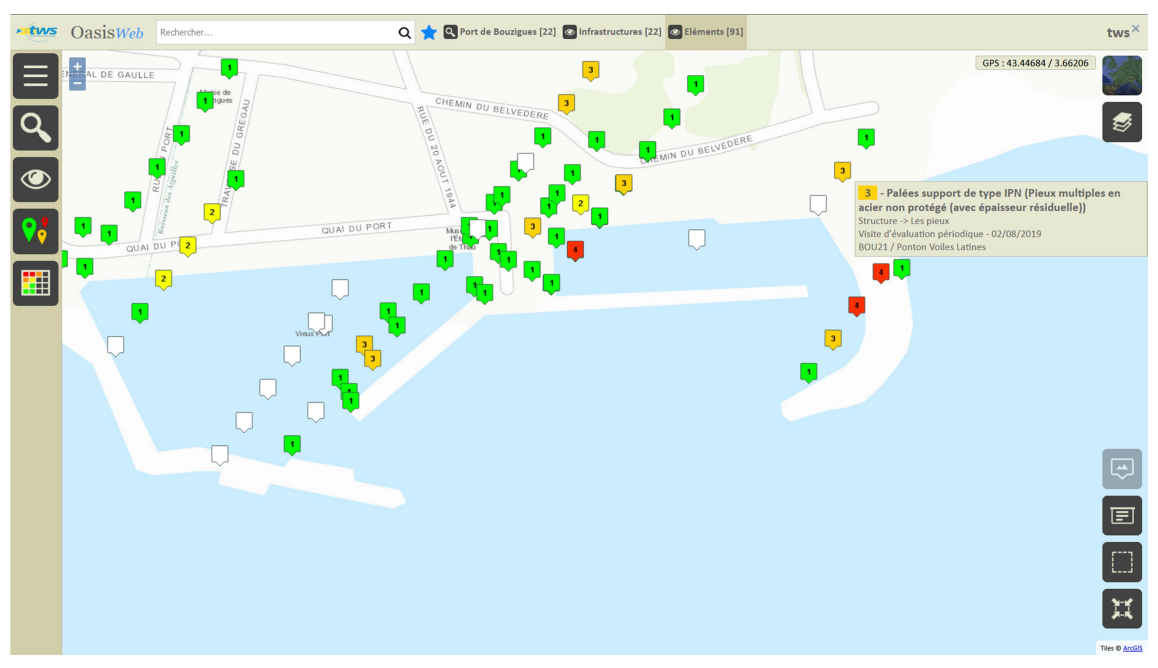

- Pointer un élément pour en afficher le détail :

L'éditer pour voir les photos et commentaires associés :

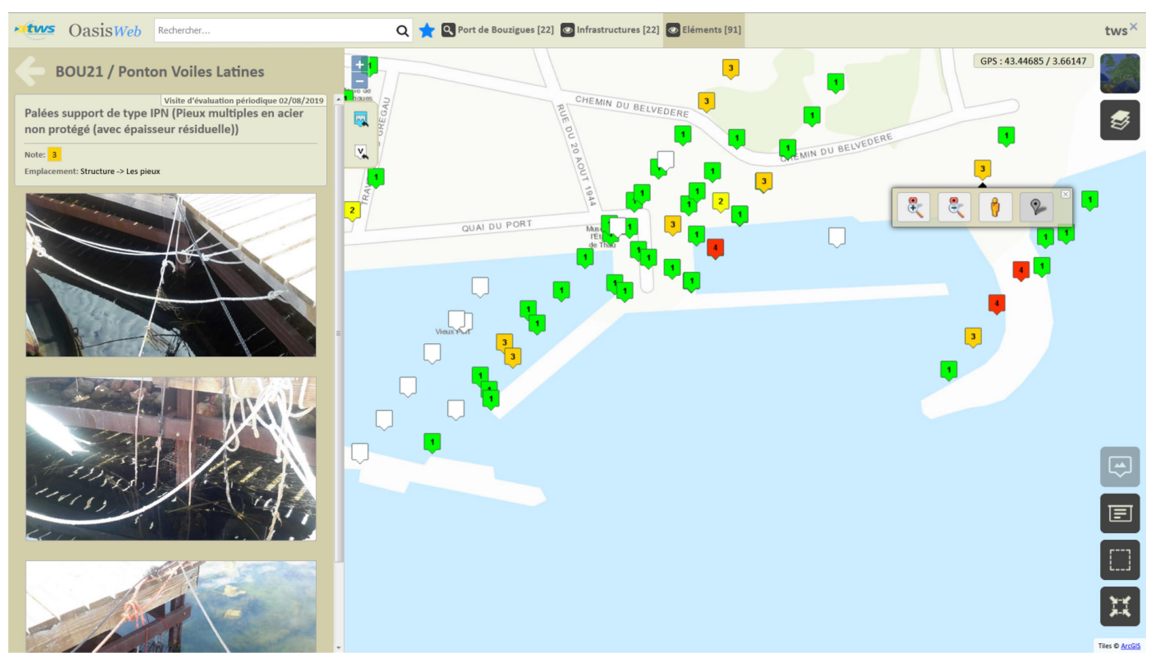

- Utiliser le bouton [Tableaux] :

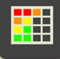

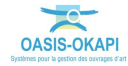

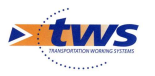

| • tws | 0     | asis <i>Web</i>            | cherche dans le tablea | u                                  | Q    | 🚖 💿 Eléments 🛛 🕅 Général [91]                                                          |                         |                                                              |                                    |                                   | tws×       |
|-------|-------|----------------------------|------------------------|------------------------------------|------|----------------------------------------------------------------------------------------|-------------------------|--------------------------------------------------------------|------------------------------------|-----------------------------------|------------|
|       |       | Note partie<br>d'ouvrage 🔺 | Partie<br>d'ouvrage 🔺  | Infrastructure 🔺                   | Note | Elément 🔺                                                                              | Catégorie 🔺             | Emplacement 🔺                                                | Commentaire 🔺                      | Type de visite                    | Date       |
|       | 0     | 4                          | Structure              | BOU12 / Digue Est                  | 4    | Carapace extérieure (Talus protégé par<br>enrochements naturels)                       | Carapace                | Structure -> Les carapaces                                   |                                    | Visite d'évaluation<br>périodique | 02/08/2019 |
|       |       | 4                          | Structure              | BOU12 / Digue Est                  | 4    | Musoir (Talus protégé par enrochements<br>naturels)                                    | Carapace                | Structure -> Les carapaces                                   |                                    | Visite d'évaluation<br>périodique | 02/08/2019 |
| RIS   |       | 4                          | Structure              | BOU12 / Digue Est                  | 3    | Carapace intérieure (Talus protégé par<br>enrochements naturels)                       | Carapace                | Structure -> Les carapaces                                   |                                    | Visite d'évaluation<br>périodique | 02/08/2019 |
|       |       | 4                          | Structure              | BOU12 / Digue Est                  | 1    | Corps de digue (Remblai tout venant<br>compacté (TVC))                                 | CouronnementDigueTalus2 | Structure -> Les couronnements                               |                                    | Visite d'évaluation<br>périodique | 02/08/2019 |
|       | 0     | 4                          |                        | BOU01 / Aire de<br>carenage        | 4    | Echelle (Echelle)                                                                      | AccesOMP                | Superstructure -> Les accès                                  | Barreaux détériorés et<br>corrodés | Visite d'évaluation<br>périodique | 02/08/2019 |
| ≞     |       | 4                          |                        | BOU01 / Aire de<br>carenage        | 1    | Exutoire                                                                               | Buse                    | Superstructure -> Les aqueducs                               |                                    | Visite d'évaluation<br>périodique | 02/08/2019 |
|       |       | 4                          |                        | BOU01 / Aire de<br>carenage        | 1    | Organeaux d'amarrage (Anneau)                                                          | Bollard                 | Superstructure -> Les systèmes<br>d'amarrage -> Les bollards |                                    | Visite d'évaluation<br>périodique | 02/08/2019 |
|       |       | 3                          | Structure              | BOU01 / Aire de<br>carenage        | 3    | Plan incliné (Dalle en béton armé sur appuis<br>uniformément répartis)                 |                         | Structure -> Les plateformes                                 |                                    | Visite d'évaluation<br>périodique | 02/08/2019 |
|       |       | 3                          | Structure              | BOU01 / Aire de<br>carenage        | 1    | Plate-forme de carénage (Dalle en béton<br>armé sur appuis uniformément répartis)      |                         | Structure -> Les plateformes                                 |                                    | Visite d'évaluation<br>périodique | 02/08/2019 |
|       |       | 3                          | Structure              | BOU03 / Station<br>d'avitaillement | 3    | Palées support (Pieux multiples en acier non<br>protégé (avec épaisseur résiduelle))   | Pilotis                 | Structure -> Les pieux                                       |                                    | Visite d'évaluation<br>périodique | 02/08/2019 |
|       |       | 3                          | Structure              | BOU03 / Station<br>d'avitaillement | 1    | Appontement (Solives bois + platelage bois)                                            | PontonOmp               | Structure -> Les pontons                                     |                                    | Visite d'évaluation<br>périodique | 02/08/2019 |
|       |       | 3                          | Structure              | BOU07 / Quai Plaisance<br>Babord   | 3    | Pieu d'amarrage arrière (Pieu isolé en acier<br>protégé par protection anti-corrosion) | Pilotis                 | Structure -> Les pieux                                       |                                    | Visite d'évaluation<br>périodique | 02/08/2019 |
|       | 0     | 3                          | Structure              | BOU07 / Quai Plaisance<br>Babord   | 1    | Front de quai (Massif poids en maçonnerie<br>(Ouvrage intérieur))                      | Muraille en blocs       | Structure -> Les fronts de quai                              |                                    | Visite d'évaluation<br>périodique | 02/08/2019 |
|       | 0     | 3                          | Structure              | BOU14 / Quai Parking               | 3    | Front de quai (Massif poids en maçonnerie<br>(Ouvrage intérieur))                      | Muraille en blocs       | Structure -> Les fronts de quai                              |                                    | Visite d'évaluation<br>périodique | 02/08/2019 |
| 4     |       | 3                          | Structure              | BOU14 / Ouai Parking               | 3    | Pieu d'amarrage arrière (Pieu isolé en acier                                           | Pilotis                 | Structure -> Les pieux                                       |                                    | Visite d'évaluation               | 02/08/2019 |
|       | Affie | hage de l'élément 1 à      | 91 sur 91 éléments     |                                    |      |                                                                                        |                         |                                                              |                                    | Précédent                         | 1 Suivant  |

### • Pour afficher les éléments dans un tableau interactif :

### - Cliquer sur un désordre pour le consulter :

| CasisWeb Recherche dans le tableau                                                                             |       | ۹ 🕇                         | Eléments             | 🗐 Général [91]              |      |                                                                                 |                         |                                                                    |                                       |                                      | tws        | <    |
|----------------------------------------------------------------------------------------------------|-------|-----------------------------|----------------------|-----------------------------|------|---------------------------------------------------------------------------------|-------------------------|--------------------------------------------------------------------|---------------------------------------|--------------------------------------|------------|------|
| BOU01 / Aire de carenage                                                                                       |       | Note<br>partie<br>d'ouvrage | Partie<br>d'ouvrage  | Infrastructure              | Note | Elément 🔺                                                                       | Catégorie 🔺             | Emplacement                                                        | Commentaire                           | Type de<br>visite                    | Date       | 4 10 |
| Visite d'évaluation périodique 02/08/2019<br>Echelle (Echelle)                                                 | Î 🗔   |                             |                      |                             |      | Caranace                                                                        |                         |                                                                    |                                       |                                      |            | ľ    |
| Note:<br>Emplacement: Superstructure → Les accès<br>Commentaire: Barreaux détériorés et corrodés               |       |                             | Structure            | BOU12 / Digue Est           |      | extérieure (Talus<br>protégé par<br>enrochements<br>naturels)                   | Carapace                | Structure -> Les<br>carapaces                                      |                                       | Visite<br>d'évaluation<br>périodique | 02/08/2019 |      |
| 12                                                                                                    | 0     |                             | Structure            | BOU12 / Digue Est           |      | Musoir (Talus<br>protégé par<br>enrochements<br>naturels)                       | Carapace                | Structure -> Les<br>carapaces                                      |                                       | Visite<br>d'évaluation<br>périodique | 02/08/2019 |      |
| 0                                                                                                    | 0     |                             | Structure            | BOU12 / Digue Est           | 3    | Carapace<br>intérieure (Talus<br>protégé par<br>enrochements<br>naturels)       | Carapace                | Structure -> Les<br>carapaces                                      |                                       | Visite<br>d'évaluation<br>périodique | 02/08/2019 |      |
|                                                                                                    |       |                             | Structure            | BOU12 / Digue Est           | 1    | Corps de digue<br>(Remblai tout<br>venant compacté<br>(TVC))                    | CouronnementDigueTalus2 | Structure -> Les<br>couronnements                                  |                                       | Visite<br>d'évaluation<br>périodique | 02/08/2019 |      |
|                                                                                                    |       | 4                           |                      | BOU01 / Aire de<br>carenage |      | Echelle (Echelle)                                                               | AccesOMP                |                                                                    | Barreaux<br>détériorés et<br>corrodés | Visite<br>d'évaluation<br>périodique | 02/08/2019 |      |
| 6 11-11                                                                                                    | O     |                             |                      | BOU01 / Aire de<br>carenage | 1    | Exutoire                                                                        | Buse                    | Superstructure -><br>Les aqueducs                                  |                                       | Visite<br>d'évaluation<br>périodique | 02/08/2019 |      |
|                                                                                                    | 0     |                             |                      | BOU01 / Aire de<br>carenage | 1    | Organeaux<br>d'amarrage<br>(Anneau)                                             | Bollard                 | Superstructure -><br>Les systèmes<br>d'amarrage -> Les<br>bollards |                                       | Visite<br>d'évaluation<br>périodique | 02/08/2019 |      |
|                                                                                                    | 0     | 3                           | Structure            | BOU01 / Aire de<br>carenage | 3    | Plan incliné (Dalle<br>en béton armé sur<br>appuis<br>uniformément<br>répartis) | PlateformeOmp2          | Structure -> Les<br>plateformes                                    |                                       | Visite<br>d'évaluation<br>périodique | 02/08/2019 |      |
| All and a second second second second second second second second second second second second second second se | Affic | hage de l'élémer            | nt 1 à 91 sur 91 élé | ments                       |      |                                                                                 |                         |                                                                    |                                       | Précédent                            | 1 Suivant  | t    |

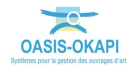

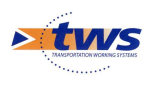

# 5.Les actions

## 5.1 Créer des actions à partir des éléments

▶Dans l'interface OASIS-WEB, utiliser la vue Eléments

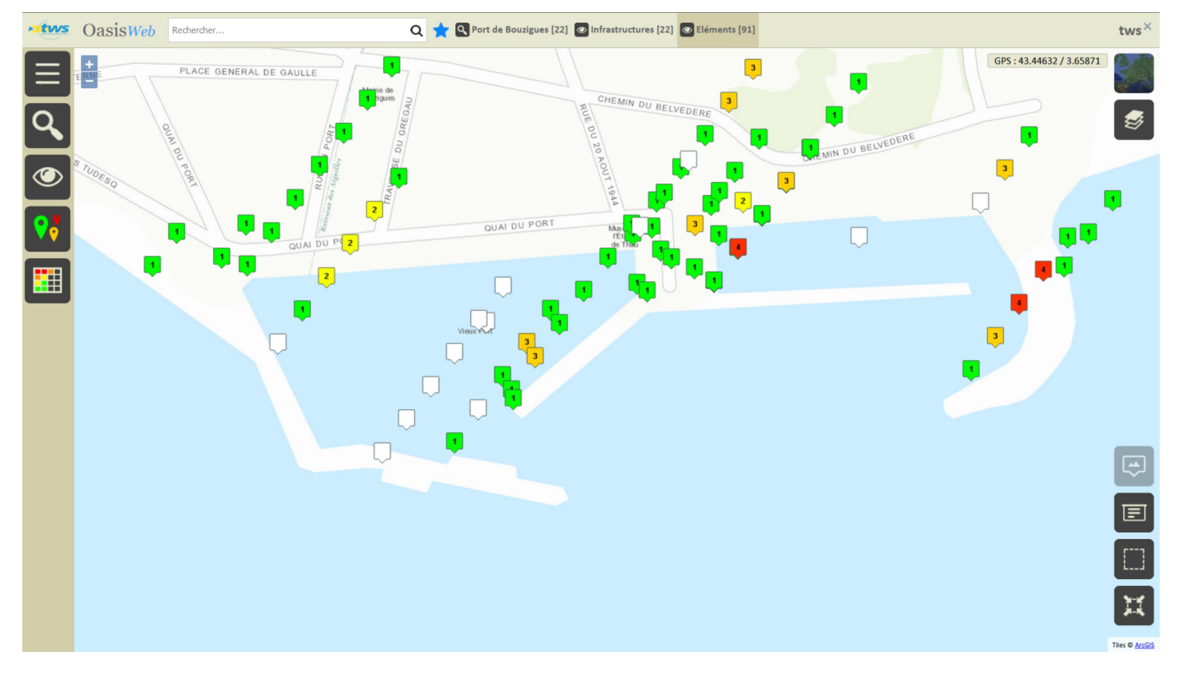

- Dans la Vue Eléments :

- Utiliser le bouton [Tableaux] :

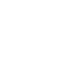

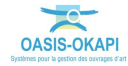

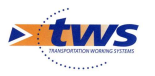

| • tws | 0     | asisWeb R                  | cherche dans le tablea | u                                  | Q    | 🚖 💿 Eléments 🛛 🕅 Général [91]                                                          |                         |                                                              |                                    |                                   | tws        | ¢  |
|-------|-------|----------------------------|------------------------|------------------------------------|------|----------------------------------------------------------------------------------------|-------------------------|--------------------------------------------------------------|------------------------------------|-----------------------------------|------------|----|
|       |       | Note partie<br>d'ouvrage 🔺 | Partie<br>d'ouvrage 🔺  | Infrastructure 🔺                   | Note | Elément 🔺                                                                              | Catégorie 🔺             | Emplacement 🔺                                                | Commentaire 🔺                      | Type de visite                    | Date       | ŕ  |
|       | 0     | 4                          | Structure              | BOU12 / Digue Est                  | 4    | Carapace extérieure (Talus protégé par<br>enrochements naturels)                       | Carapace                | Structure -> Les carapaces                                   |                                    | Visite d'évaluation<br>périodique | 02/08/2019 | н  |
|       | 0     | 4                          | Structure              | BOU12 / Digue Est                  | 4    | Musoir (Talus protégé par enrochements<br>naturels)                                    | Carapace                | Structure -> Les carapaces                                   |                                    | Visite d'évaluation<br>périodique | 02/08/2019 | J  |
| KIS   | 0     | 4                          | Structure              | BOU12 / Digue Est                  | 3    | Carapace intérieure (Talus protégé par<br>enrochements naturels)                       | Carapace                | Structure -> Les carapaces                                   |                                    | Visite d'évaluation<br>périodique | 02/08/2019 |    |
|       | 0     | 4                          | Structure              | BOU12 / Digue Est                  | 1    | Corps de digue (Remblai tout venant<br>compacté (TVC))                                 | CouronnementDigueTalus2 | Structure -> Les couronnements                               |                                    | Visite d'évaluation<br>périodique | 02/08/2019 |    |
|       | 0     | 4                          |                        | BOU01 / Aire de<br>carenage        | 4    | Echelle (Echelle)                                                                      | AccesOMP                | Superstructure -> Les accès                                  | Barreaux détériorés et<br>corrodés | Visite d'évaluation<br>périodique | 02/08/2019 |    |
|       | 0     | 4                          |                        | BOU01 / Aire de<br>carenage        | 1    | Exutoire                                                                               | Buse                    | Superstructure -> Les aqueducs                               |                                    | Visite d'évaluation<br>périodique | 02/08/2019 |    |
|       | 0     | 4                          |                        | BOU01 / Aire de<br>carenage        | 1    | Organeaux d'amarrage (Anneau)                                                          | Bollard                 | Superstructure -> Les systèmes<br>d'amarrage -> Les bollards |                                    | Visite d'évaluation<br>périodique | 02/08/2019 |    |
|       | 0     | 3                          | Structure              | BOU01 / Aire de<br>carenage        | 3    | Plan incliné (Dalle en béton armé sur appuis<br>uniformément répartis)                 | PlateformeOmp2          | Structure -> Les plateformes                                 |                                    | Visite d'évaluation<br>périodique | 02/08/2019 |    |
|       | 0     | 3                          | Structure              | BOU01 / Aire de<br>carenage        | 1    | Plate-forme de carénage (Dalle en béton<br>armé sur appuis uniformément répartis)      |                         | Structure -> Les plateformes                                 |                                    | Visite d'évaluation<br>périodique | 02/08/2019 |    |
|       | 0     | 3                          | Structure              | BOU03 / Station<br>d'avitaillement | 3    | Palées support (Pieux multiples en acier non<br>protégé (avec épaisseur résiduelle))   | Pilotis                 | Structure -> Les pieux                                       |                                    | Visite d'évaluation<br>périodique | 02/08/2019 |    |
|       | 0     | 3                          | Structure              | BOU03 / Station<br>d'avitaillement | 1    | Appontement (Solives bois + platelage bois)                                            | PontonOmp               | Structure -> Les pontons                                     |                                    | Visite d'évaluation<br>périodique | 02/08/2019 |    |
|       | 0     | 3                          | Structure              | BOU07 / Quai Plaisance<br>Babord   | 3    | Pieu d'amarrage arrière (Pieu isolé en acier<br>protégé par protection anti-corrosion) | Pilotis                 | Structure -> Les pieux                                       |                                    | Visite d'évaluation<br>périodique | 02/08/2019 |    |
|       | 0     | 3                          | Structure              | BOU07 / Quai Plaisance<br>Babord   | 1    | Front de quai (Massif poids en maçonnerie<br>(Ouvrage intérieur))                      | Muraille en blocs       | Structure -> Les fronts de quai                              |                                    | Visite d'évaluation<br>périodique | 02/08/2019 |    |
|       | 0     | 3                          | Structure              | BOU14 / Quai Parking               | 3    | Front de quai (Massif poids en maçonnerie<br>(Ouvrage intérieur))                      | Muraille en blocs       | Structure -> Les fronts de quai                              |                                    | Visite d'évaluation<br>périodique | 02/08/2019 |    |
| 4     |       | 3                          | Structure              | BOU14 / Quai Parking               | 3    | Pieu d'amarrage arrière (Pieu isolé en acier                                           | Pilotis                 | Structure -> Les nieux                                       |                                    | Visite d'évaluation               | 02/08/2019 | *  |
|       | Affie | hage de l'élément 1 à      | 91 sur 91 éléments     |                                    |      |                                                                                        |                         |                                                              |                                    | Précédent                         | 1 Suivant  | Ę. |

#### • Pour afficher les éléments dans un tableau interactif :

- Cocher les éléments pour lesquels créer une action :

| • tws     | 0   | asis <i>Web</i>            | cherche dans   | le tableau            | Q                                   | 📩 💿 Eléments 🛛 🕅 Général [91]                                                                       |                         |                                                              |                                    |                                   | tws×       |
|-----------|-----|----------------------------|----------------|-----------------------|-------------------------------------|----------------------------------------------------------------------------------------------------|-------------------------|--------------------------------------------------------------|------------------------------------|-----------------------------------|------------|
| Ξ         |     | Note partie<br>d'ouvrage 🔺 | Note           | Partie<br>d'ouvrage 🔺 | Infrastructure 🔺                    | Elément 🔺                                                                                           | Catégorie 🔺             | Emplacement 🔺                                                | Commentaire 🔺                      | Type de visite                    | Date       |
|           | Z   | 4                          |                | Structure             | BOU12 / Digue Est                   | Carapace extérieure (Talus protégé par<br>enrochements naturels)                                    | Carapace                | Structure -> Les carapaces                                   |                                    | Visite d'évaluation<br>périodique | 02/08/2019 |
|           | V   | 4                          |                | Structure             | BOU12 / Digue Est                   | Musoir (Talus protégé par enrochements<br>naturels)                                                 | Carapace                | Structure -> Les carapaces                                   |                                    | Visite d'évaluation<br>périodique | 02/08/2019 |
| KI        | ☑   |                            |                |                       | BOU01 / Aire de<br>carenage         | Echelle (Echelle)                                                                                   | AccesOMP                | Superstructure -> Les accès                                  | Barreaux détériorés et<br>corrodés | Visite d'évaluation<br>périodique | 02/08/2019 |
| Π         | V   | 4                          | 3              | Structure             | BOU12 / Digue Est                   | Carapace intérieure (Talus protégé par<br>enrochements naturels)                                    | Carapace                | Structure -> Les carapaces                                   |                                    | Visite d'évaluation<br>périodique | 02/08/2019 |
|           | ☑   | 4                          | 1              | Structure             | BOU12 / Digue Est                   | Corps de digue (Remblai tout venant<br>compacté (TVC))                                              | CouronnementDigueTalus2 | Structure -> Les couronnements                               |                                    | Visite d'évaluation<br>périodique | 02/08/2019 |
|           | V   | 4                          | 1              | Superstructure        | BOU01 / Aire de<br>carenage         | Exutoire                                                                                            | Buse                    | Superstructure -> Les aqueducs                               |                                    | Visite d'évaluation<br>périodique | 02/08/2019 |
|           | ☑   | 4                          | 1              | Superstructure        | BOU01 / Aire de<br>carenage         | Organeaux d'amarrage (Anneau)                                                                       | Bollard                 | Superstructure -> Les systèmes<br>d'amarrage -> Les bollards |                                    | Visite d'évaluation<br>périodique | 02/08/2019 |
|           | ☑   | 3                          | 3              | Structure             | BOU01 / Aire de<br>carenage         | Plan incliné (Dalle en béton armé sur appuis<br>uniformément répartis)                              |                         | Structure -> Les plateformes                                 |                                    | Visite d'évaluation<br>périodique | 02/08/2019 |
|           | ☑   | 3                          | 3              | Structure             | BOU03 / Station<br>d'avitaillement  | Palées support (Pieux multiples en acier non<br>protégé (avec épaisseur résiduelle))                | Pilotis                 | Structure -> Les pieux                                       |                                    | Visite d'évaluation<br>périodique | 02/08/2019 |
|           | ☑   | 3                          | 3              | Structure             | BOU07 / Quai Plaisance<br>Babord    | Pleu d'amarrage arrière (Pleu isolé en acler<br>protégé par protection anti-corrosion)              | Pilotis                 | Structure -> Les pieux                                       |                                    | Visite d'évaluation<br>périodique | 02/08/2019 |
|           | V   | 3                          | 3              | Structure             | BOU14 / Quai Parking                | Front de quai (Massif poids en maçonnerie<br>(Ouvrage intérieur))                                   | Muraille en blocs       | Structure -> Les fronts de quai                              |                                    | Visite d'évaluation<br>périodique | 02/08/2019 |
|           | ☑   |                            | 3              | Structure             | BOU14 / Quai Parking                | Pieu d'amarrage arrière (Pieu isolé en acier<br>protégé par protection anti-corrosion)              | Pilotis                 | Structure -> Les pieux                                       |                                    | Visite d'évaluation<br>périodique | 02/08/2019 |
|           | V   |                            | 3              | Structure             | BOU17 / Ponton<br>d'accueil en bois | Palées support de type IPN (Pieux multiples<br>en acier non protégé (avec épaisseur<br>résiduelle)) | Pilotis                 | Structure -> Les pieux                                       |                                    | Visite d'évaluation<br>périodique | 02/08/2019 |
| Precedent | V   | 3                          | 3              | Structure             | BOU21 / Ponton Volles<br>Latines    | Palées support de type IPN (Pieux multiples<br>en acier non protégé (avec épaisseur<br>résiduelle)) | Pilotis                 | Structure -> Les pieux                                       |                                    | Visite d'évaluation<br>périodique | 02/08/2019 |
|           | Aff | hage de l'élément 1 à      | 91 sur 91 élér | ments                 |                                     |                                                                                                    |                         |                                                              |                                    | Précédent                         | 1 Suivant  |

- Utiliser le bouton [Outils et commandes] :

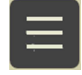

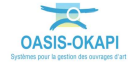

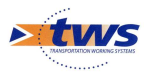

• Pour lancer la commande {Créer des actions} :

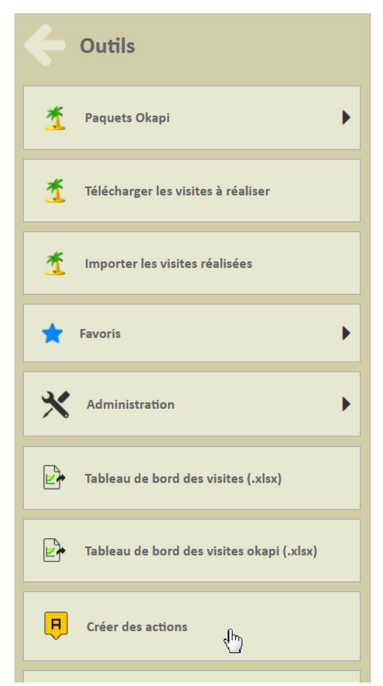

- Choisir la stratégie :

| Structure |       | BOU12 / Digue Est       | 3          | protégé par | Carapace |           |
|-----------|-------|-------------------------|------------|-------------|----------|-----------|
|           | Choi  | ix de la stratégie d    | de créatio | 'n          |          |           |
| Structure |       | e action par ouwrage    |            |             |          | nentDigue |
| Superstru | Ur    | ne action par partie d' | ouvrage    |             |          |           |
|           | Ur    | ne action par élément   |            |             |          |           |
| Superstru |       |                         |            | .0          |          |           |
|           |       | Ok                      |            | Annuler     |          |           |
| Superstru | cture | carenage                | 1          | (Anneau)    | Bollard  |           |

 A l'issue du traitement, le système donne le nombre d'actions créées et propose de les afficher :

|                  |                         | Corne de dique (Rem | hlai          |          |
|------------------|-------------------------|---------------------|---------------|----------|
| Oasis            |                         |                     |               | ientDigu |
| 14 actions ont é | té créées, pour 7 ouvra | ages.               |               |          |
|                  | Ok                      | Afficher les act    | ions créées 🔓 |          |
| Superstructure   | carenage                | (Anneau)            | Bollard       |          |

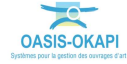

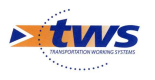

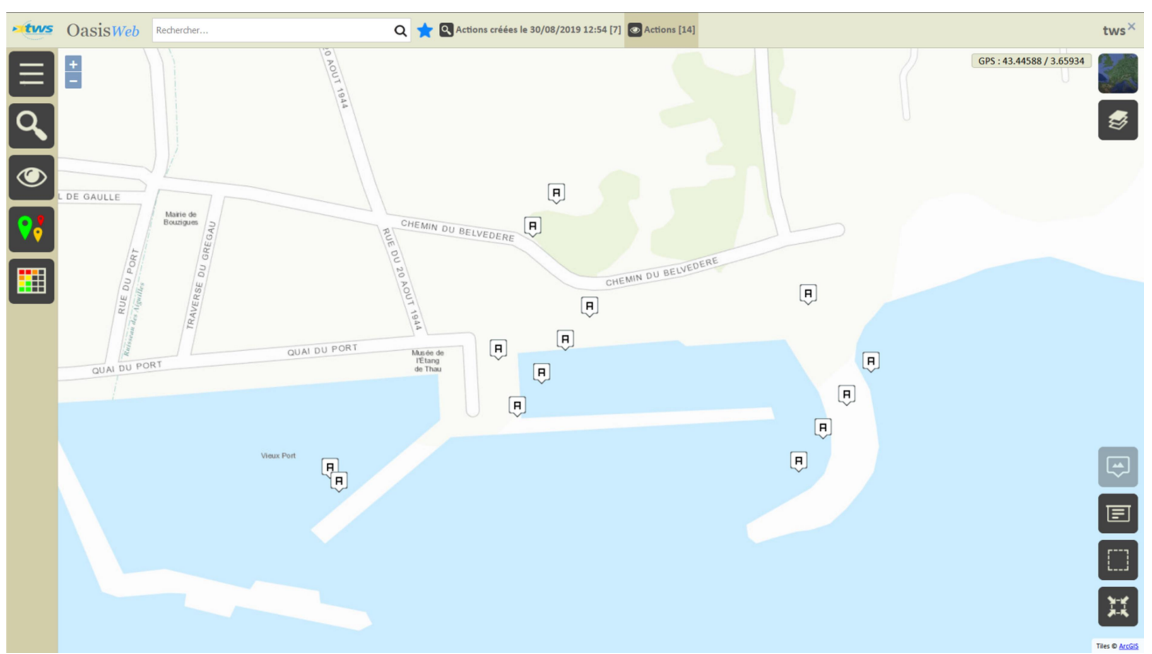

 Les actions sont créées au statut « En attente » et affichées dans la Vue Actions, un favori a été créé :

- Cliquer sur une action pour l'éditer :

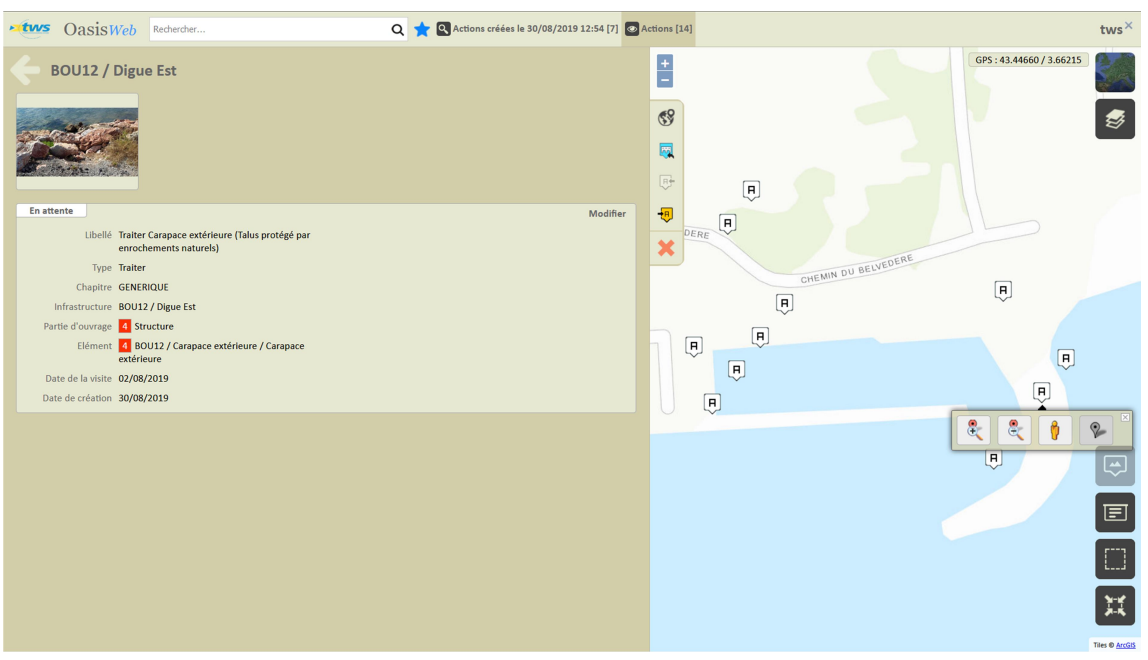

Une action « Traiter carapace extérieure » créée

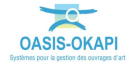

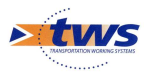

| OasisWeb                                                                                                    | Rechercher Q                                                                                                    | 📩 💽 Actions créées le 30/08/2019 12:54 [7] | Actions [14] | tws>                     | × |
|----------------------------------------------------------------------------------------------------|----------------------------------------------------------------------------------------------------|--------------------------------------------|--------------|--------------------------|---|
| BOU01 / Aire d                                                                                                    | e carenage                                                                                                    |                                            | ••• ••       | GPS : 43.44751 / 3.66095 |   |
| En attente<br>Libellé Traiter O<br>Type Traiter<br>Chapitre GENERG<br>Infrastructure BOUOI /<br>Partie d'ourage 3 supe<br>Elément 8 BOUOI d'amarra<br>Date de la visite 02/08/20<br>Date de création 30/08/20 | rganeaux d'amarrage (Anneau)<br>JUE<br>:Aire de carenage<br>rstructure<br>10 / Organeaux d'amarrage / Organeaux<br>age<br>10 9 | Modifi                                     | r Du Luis    | R<br>R<br>R<br>R         |   |

Une action « Traiter Organeaux d'amarrage » » créée

- Lorsqu'une action est éditée :
  - Cliquer dans le bouton [Modifier] :

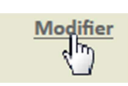

• Pour pouvoir spécifier les prestations :

| oasist                                                                                             | Veb Rechercher C                                                                                | 🗙 📩 🔍 Actions créées le 30/08/2019 12:54 [7] 💽 A | Actions [14] | tws×                 |
|----------------------------------------------------------------------------------------------------|-------------------------------------------------------------------------------------------------|--------------------------------------------------|--------------|----------------------|
| BOU12 /<br>En stente                                                                               | Digue Est                                                                                       | Valider / Annuler                                |              | GP5:43.44668/3.66062 |
| Type<br>Chapitre<br>Infrastructure<br>Partie d'ouvrage<br>Elément                                  | Traiter<br>GENERIQUE<br>BOUIZ / Digue Est<br>SUSULTUR<br>BOUIZ / Carapace extérieure / Carapace |                                                  |              | Ą                    |
| Date de la visite<br>Societe<br>Date de création<br>Date de réalisation<br>Durée (semaine)<br>Coût | 02/08/2019<br>30/08/2019<br>0                                                                   |                                                  |              |                      |
| Prestation                                                                                         | 5                                                                                               | Ajouter                                          |              |                      |
|                                                                                                    |                                                                                                 |                                                  |              | The 0 Action         |

- Cliquer dans le bouton [Ajouter] :

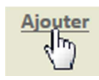

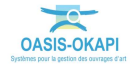

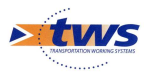

• Pour lui associer les prestations à réaliser :

| Chapitre                |          |                                     | Q      |
|-------------------------|----------|-------------------------------------|--------|
|                         | <b>A</b> | Acier                               | *<br>= |
| 1 PRIX GENERAUX         |          | amélioration écoulement des eaux    |        |
| 12 DIVERS               |          | application peinture anti corrosion |        |
| 13 HORS MARCHE          |          | application peinture hydrofuge      |        |
| 2 TRAVAUX PREPARATOIRES | -        | assemblage                          | -      |

# **5.2 Programmer une action**

CasisWeb Rechercher Q 📩 🕄 Actions créées le 30/08/2019 12:54 [7] tws× GPS: 43.44588 / 3.65934 + -Ħ Ma CHEMIN DU BELVEDERE Ĥ Ħ Ħ Ĥ Musée de l'Étang de Thau Ħ Ħ Ĥ Ĥ Ħ H -F. E Tiles © ArcG

► Dans l'interface OASIS-WEB, utiliser la vue Actions

Dans la Vue Actions :

\_

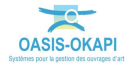

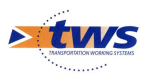

- Cliquer sur une action pour l'éditer :

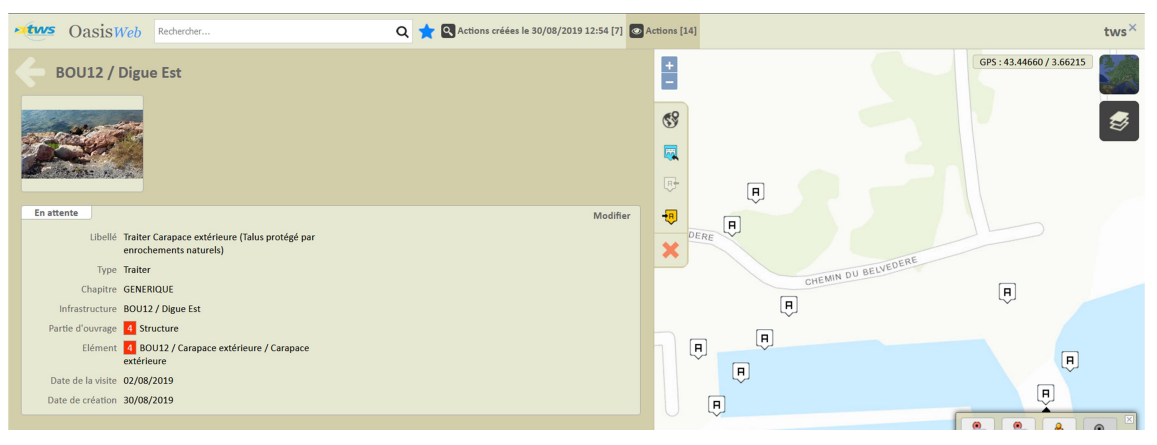

– Programmer l'action :

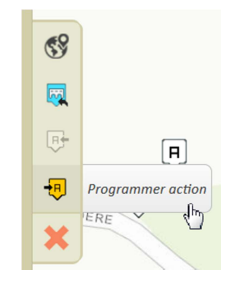

– Indiquer une date :

|    |         |     |          |        |              |    | ц. |
|----|---------|-----|----------|--------|--------------|----|----|
|    |         | Da  | ate prév | ue     |              |    |    |
| •• |         | A   | out 201  | 9      |              |    |    |
| L. | Ma      | Me  | J.       | V      | S            | D  |    |
| 29 | 30      | 31  | 1        | 2      | 3            | 4  |    |
| 5  | 6       | 7   | 8        | 9      | 10           | 11 |    |
| 12 | 13      | 14  | 15       | 16     | 17           | 18 | Ð  |
| 19 | 20      | 21  | 22       | 23     | 24           | 25 |    |
| 26 | 27      | 28  | 29       | 30     | 31           | 1  |    |
| 2  | 3       | 4   | 5        | 6      | 7            | 8  |    |
|    | Aujourd | hui |          | Suppri | imer la date | •  |    |
|    |         |     |          |        |              |    |    |

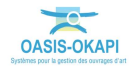

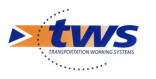

Q 🐈 🔍 Actions créées le 30/08/2019 12:54 [7] 💿 Actions [14] 🚯 Statut [14] oasisWeb tws× GPS: 43.44719 / 3.66027 + Q @ ?; ø DU BELVE DUAL DU POR Musée de l'Étang de Thau E Statu En attente [13] iée [1] Progra née (0)

#### - L'action est programmée :

## 5.3 Programmer plusieurs actions

▶ Dans l'interface OASIS-WEB, utiliser la vue Actions

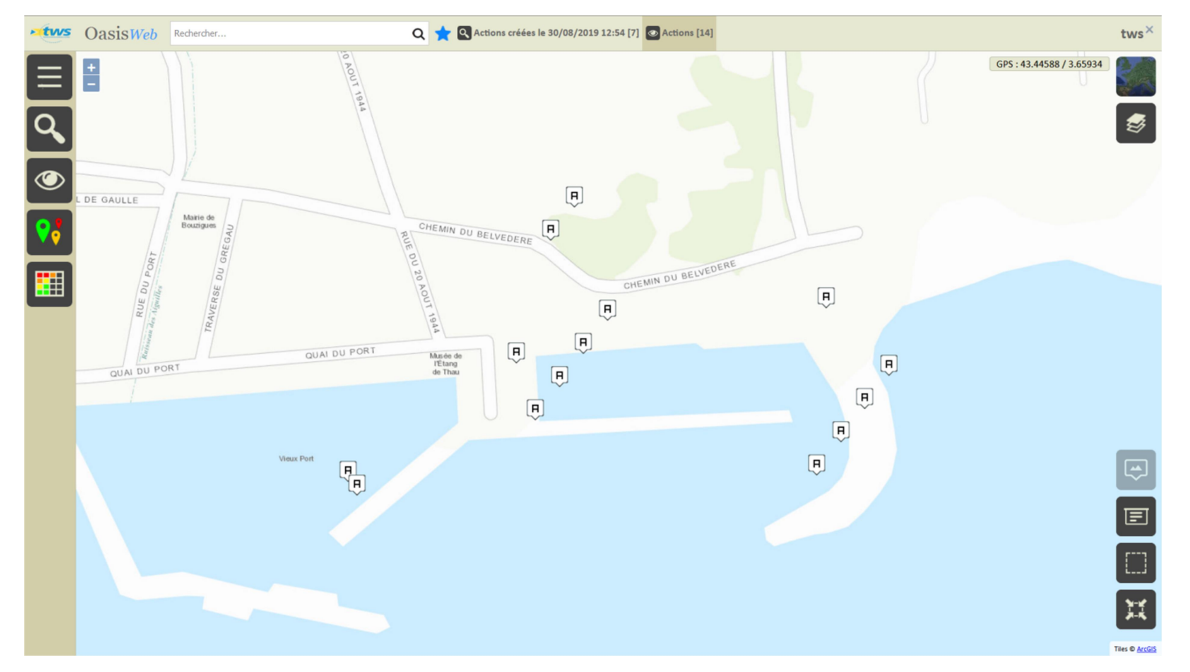

– Dans la Vue Actions :

Utiliser le bouton [Tableaux] :

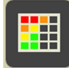

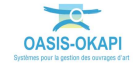

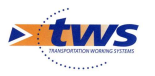

| •tws | Oasi                                                              | SWeb Recherche da | ans le tableau |      | ର ★ 🛙 | Actions 🛅 VSC | [14]                             |         | tws×                |  |  |
|------|-------------------------------------------------------------------|-------------------|----------------|------|-------|---------------|----------------------------------|---------|---------------------|--|--|
|      |                                                                   | IPVSC             | IS 🔺           | IE 🔺 | IEM 🔺 | IEU 🔺         | Infrastructure                   | Туре 🔺  | Date de la visite 🔺 |  |  |
| _    |                                                                   | 30.0              | 10.0           | 3    | 3     | 1             | BOU14 / Quai Parking             | Traiter | 02/08/2019          |  |  |
| L.   |                                                                   | 30.0              | 10.0           | 3    | 3     | 1             | BOU14 / Quai Parking             | Traiter | 02/08/2019          |  |  |
|      |                                                                   | 30.0              | 10.0           | 3    | 3     | 1             | BOU17 / Ponton d'accueil en bois | Traiter | 02/08/2019          |  |  |
|      |                                                                   | 30.0              | 10.0           | 3    | 3     |               | BOU21 / Ponton Voiles Latines    | Traiter | 02/08/2019          |  |  |
|      |                                                                   | 20.0              | 5.0            | 4    |       | 1             | BOU12 / Digue Est                | Traiter | 02/08/2019          |  |  |
|      |                                                                   | 20.0              | 5.0            | 4    |       | 1             | BOU12 / Digue Est                | Traiter | 02/08/2019          |  |  |
|      |                                                                   | 20.0              | 5.0            | 4    |       | 1             | BOU12 / Digue Est                | Traiter | 02/08/2019          |  |  |
|      |                                                                   | 20.0              | 5.0            | 4    |       | 1             | BOU12 / Digue Est                | Traiter | 02/08/2019          |  |  |
|      |                                                                   | 20.0              | 5.0            | 4    | 3     | 4             | BOU01 / Aire de carenage         | Traiter | 02/08/2019          |  |  |
|      |                                                                   | 20.0              | 5.0            | 4    | 3     | 4             | BOU01 / Aire de carenage         | Traiter | 02/08/2019          |  |  |
|      |                                                                   | 20.0              | 5.0            | 4    | 3     | 4             | BOU01 / Aire de carenage         | Traiter | 02/08/2019          |  |  |
|      |                                                                   | 20.0              | 5.0            | 4    | 3     | 4             | BOU01 / Aire de carenage         | Traiter | 02/08/2019          |  |  |
|      |                                                                   | 15.0              | 5.0            | 3    | 3     | 1             | BOU03 / Station d'avitaillement  | Traiter | 02/08/2019          |  |  |
|      |                                                                   | 15.0              | 5.0            | 3    | 3     | 1             | BOU07 / Quai Plaisance Babord    | Traiter | 02/08/2019          |  |  |
|      |                                                                   |                   |                |      |       |               |                                  |         |                     |  |  |
| 4    | Affichage de l'élément 1 à 14 sur 14 éléments Précédent 1 Suivant |                   |                |      |       |               |                                  |         |                     |  |  |

#### • Pour afficher les actions dans un tableau interactif :

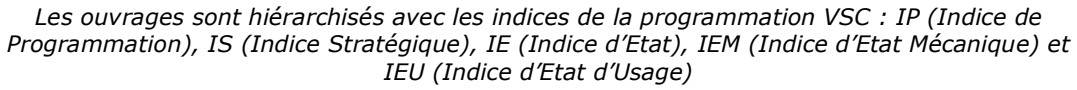

### Remarque sur le calcul des indices de la programmation VSC

Les indices de la programmation VSC sont calculés de la façon suivante :

- IP (Indice de Programmation) = IS (Indice stratégique) \* IE (Indice Etat)
- IS (Indice stratégique) = Indice stratégique fixé par le Bureau d'Etudes
- IE (Indice Etat) = MAX (IEM, IEU)
- IEM (Indice d'Etat Mécanique) = Note Structure
- *IEU (Indice d'Etat d'Usage) = Note Superstructure*

#### Exemple Panne A : IPSVC=30; IS=15; IE=2; IEM=1; IEU=2

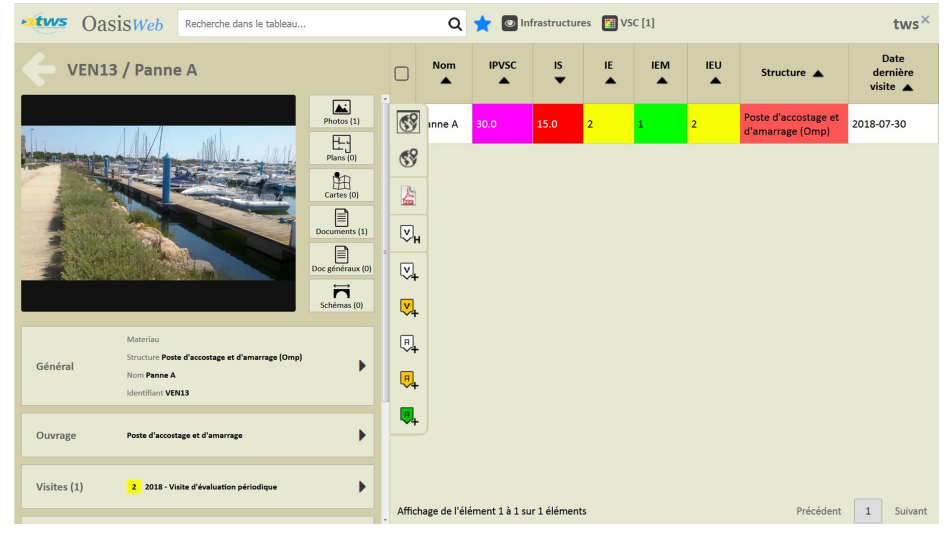

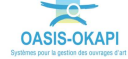

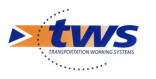

| • tws | S OasisWeb Recherche dans le tableau |         |      | Q 🌟 🖾 Actions 📓 VSC [14] |       |       |                                  |         |                     |
|-------|--------------------------------------|---------|------|--------------------------|-------|-------|----------------------------------|---------|---------------------|
|       | ☑                                    | IPVSC 🔺 | IS 🔺 | IE 🔺                     | IEM 🔺 | IEU 🔺 | Infrastructure                   | Туре 🔺  | Date de la visite 🔺 |
|       | $\checkmark$                         |         | 10.0 | 3                        | 3     | 1     | BOU14 / Quai Parking             | Traiter | 02/08/2019          |
| F     | ☑                                    | 30.0    | 10.0 | 3                        | 3     | 1     | BOU14 / Quai Parking             | Traiter | 02/08/2019          |
|       | $\checkmark$                         | 30.0    | 10.0 | 3                        | 3     | 1     | BOU17 / Ponton d'accueil en bois | Traiter | 02/08/2019          |
|       | ☑                                    |         | 10.0 | 3                        | 3     |       | BOU21 / Ponton Voiles Latines    | Traiter | 02/08/2019          |
|       | ☑                                    | 20.0    | 5.0  |                          | 4     | 1     | BOU12 / Digue Est                | Traiter | 02/08/2019          |
|       | $\checkmark$                         | 20.0    | 5.0  | 4                        | 4     | 1     | BOU12 / Digue Est                | Traiter | 02/08/2019          |
| ш     | ☑                                    | 20.0    | 5.0  |                          | 4     | 1     | BOU12 / Digue Est                | Traiter | 02/08/2019          |
|       | $\checkmark$                         | 20.0    | 5.0  |                          | 4     | 1     | BOU12 / Digue Est                | Traiter | 02/08/2019          |
|       | $\checkmark$                         | 20.0    | 5.0  |                          | 3     |       | BOU01 / Aire de carenage         | Traiter | 02/08/2019          |
|       | ☑                                    | 20.0    | 5.0  |                          | 3     |       | BOU01 / Aire de carenage         | Traiter | 02/08/2019          |
|       | ☑                                    | 20.0    | 5.0  |                          | 3     |       | BOU01 / Aire de carenage         | Traiter | 02/08/2019          |
|       | ☑                                    | 20.0    | 5.0  |                          | 3     |       | BOU01 / Aire de carenage         | Traiter | 02/08/2019          |
|       | $\checkmark$                         | 15.0    | 5.0  | 3                        | 3     | 1     | BOU03 / Station d'avitaillement  | Traiter | 02/08/2019          |
|       | ☑                                    | 15.0    | 5.0  | 3                        | 3     | 1     | BOU07 / Quai Plaisance Babord    | Traiter | 02/08/2019          |

- Cocher les actions à programmer :

- Utiliser le bouton [Outils et commandes] :

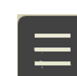

 $\circ$  Pour lancer la commande {Programmer action} :

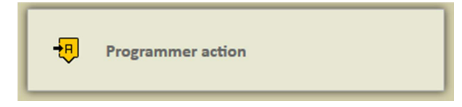

– Indiquer l'année de programmation :

| ×. | ×       |       |      | ÷ | DOOI2 / DIBUC LS |      |
|----|---------|-------|------|---|------------------|------|
| 5  | Année p | révue |      |   | c                | are  |
| 5  | 2010    |       |      |   |                  | are  |
| 5  | 2019    |       |      |   |                  | are  |
| 5  | Ok      |       | Annu |   | er               | are  |
| 5  |         |       |      |   |                  | l'av |

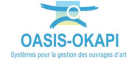

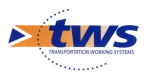

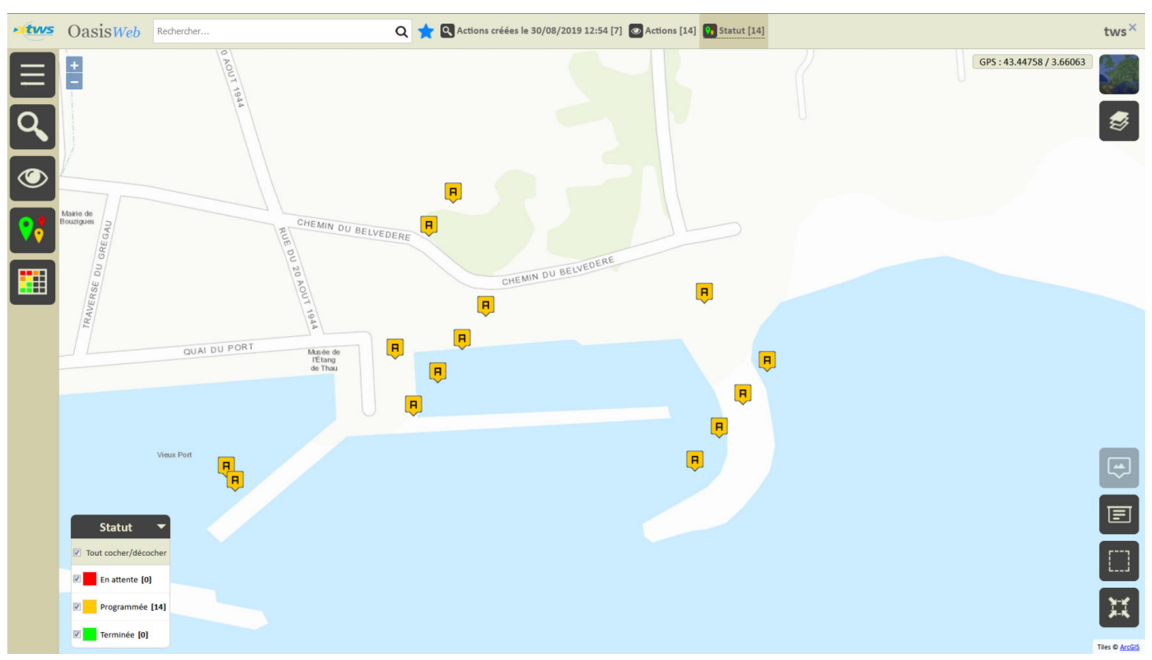

- Les actions sont programmées :

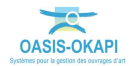